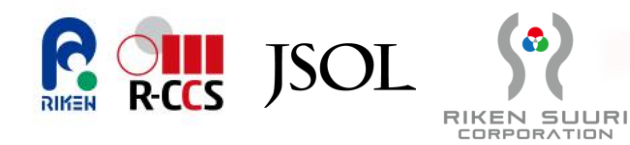

# "Private Fugaku" Installation Guide

April 1st, 2025 ver0.01

RIKEN Center for Computational Science / JSOL Corporation / RIKEN SUURI Corporation

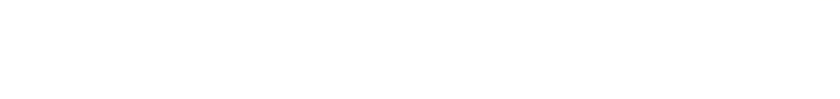

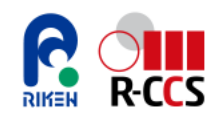

- 1. "Virtual Fugaku" Overview
  - (1) What is "Virtual Fugaku"?
  - (2) "Satellite Fugaku" and "Private Fugaku"
  - (3) <u>Reference Materials for "Virtual Fugaku"</u>
- 2. Building "Private Fugaku"
  - (1) "Private Fugaku" Configuration
    - -Example of Basic Configuration for "Private Fugaku"
    - -Components of "Private Fugaku"
    - -AWS Services Used in "Private Fugaku"
  - (2) Cluster Environment Setup
    - -Network Configuration
    - -Creating ParallelCluster Setup Instance
    - -Setup of ParallelCluster
    - -Creating External Storage
    - -Setup of Cluster
    - -Running Test Job
    - -Transferring Data to the Shared Storage
    - -Exporting to External Storage
    - -Data Transfer from Local Environment to the Cluster

# INDEX

- (3) Installing "Virtual Fugaku"
  - -What is Singularity?
  - -Installation of Singularity
  - -Obtaining the "Virtual Fugaku" Environment
- 3. Running Applications
  - (1) Running applications installed on "Virtual Fugaku"
    - -Example Applications to Run
    - -Execution of GENESIS
    - -Execution of GROMACS
    - -Execution of SCALE
- 4. Deleting "Private Fugaku"
  - (1) Deleting the ParallelCluster Environment

#### Reference

- Reference 1: Packages Installed in "Virtual Fugaku"
- Reference 2: List of Shared Storage in AWS ParallelCluster

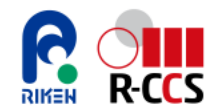

## 1. "Virtual Fugaku" Overview

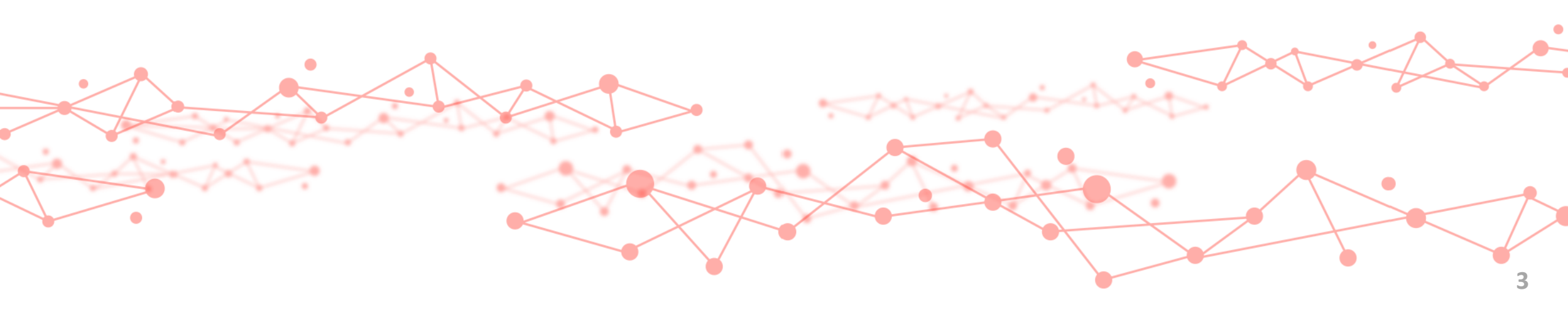

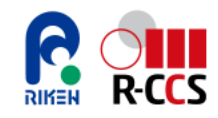

## (1) What is "Virtual Fugaku"?

### Aim of "Virtual Fugaku"

• Widespread distribution of Software and Application outcomes of "Fugaku"

We aim to establish the de facto standard for supercomputer software stacks by packaging and globally distributing a highly optimized and fine-tuned software stack for the Fugaku supercomputer.

• Providing a Framework for Developing and Running Applications in a Standardized Environment

Traditionally, supercomputer users had to adapt to unique system configurations and familiarize themselves with new environments when migrating to a new system. Moreover, administrators had to rebuild software from scratch for each system update, resulting in significant time and resource costs. "Virtual Fugaku" addresses these challenges by offering a standardized environment, ensuring portability and optimizing software deployment.

#### Features of "Virtual Fugaku"

- Selecting software essential for cutting-edge research platforms.
- Since "Fugaku" is an actively operating flagship system, all software is continuously updated.
- The standard specification is application-centric (middleware is generally not included).
- The standard specification is defined based on general-purpose technologies such as Spack and container virtualization technologies.

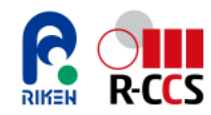

"Virtual Fugaku" has two environments: "Satellite Fugaku" and "Private Fugaku". This manual provides instructions for installing "Private Fugaku".

• "Satellite Fugaku"

The system is a computing environment designed for testing and developing "Virtual Fugaku", an initiative proposed by R-CCS. It emulates the software stack of "Fugaku" on a commercial cloud and serves as a shared trial environment for Fugaku users".

• "Private Fugaku"

"Private Fugaku" is a self-hosted "Fugaku" environment where users deploy a pre-configured container image to their own AWS instance.

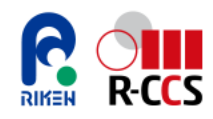

#### **Overview of "Satellite Fugaku" and "Private Fugaku"**

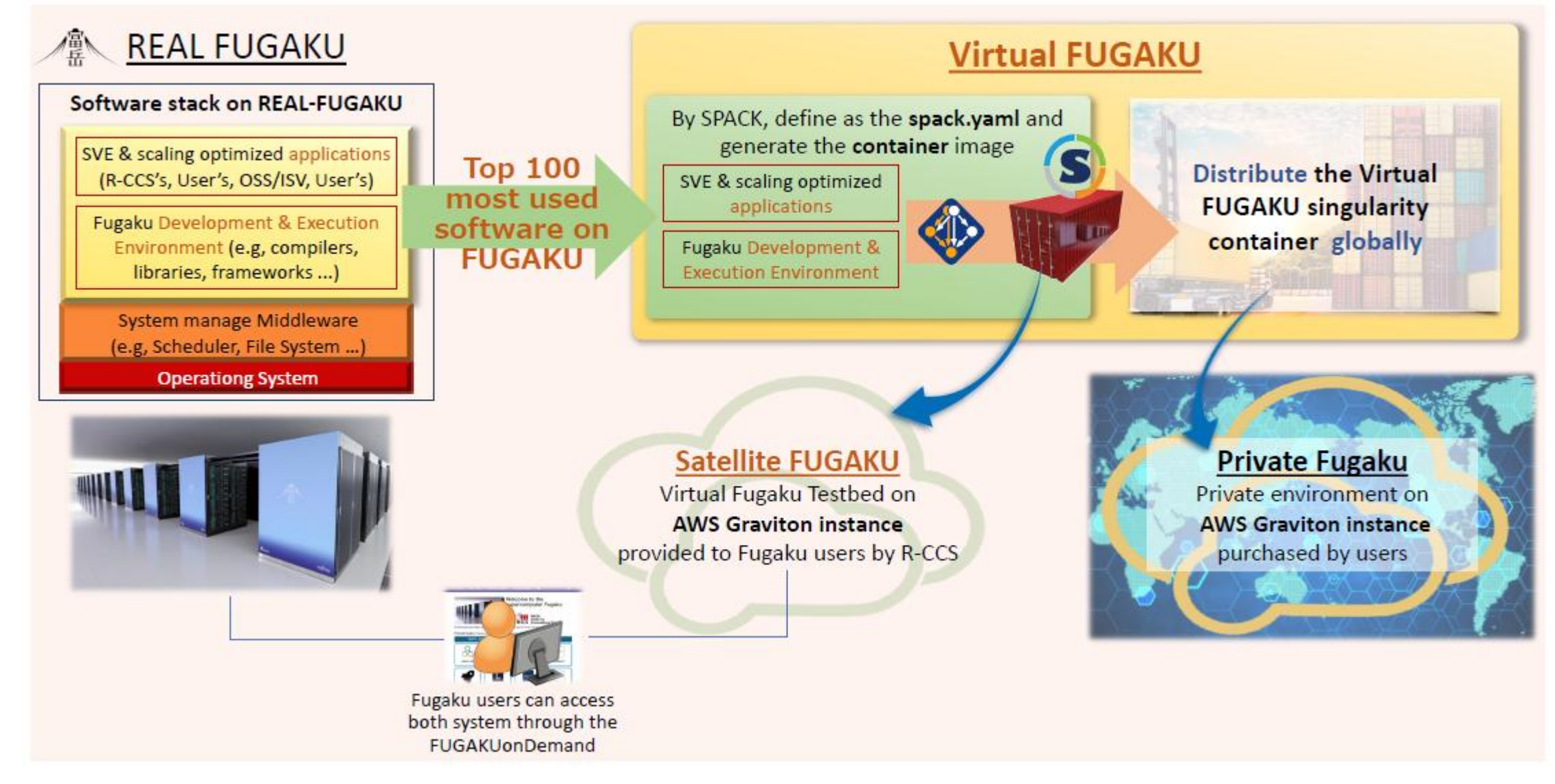

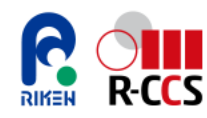

### "Satellite Fugaku"

"Satellite Fugaku" is a computing system deployed on a commercial cloud that replicates the software stack of "Fugaku". It provides a testing and development environment for "Virtual Fugaku", an initiative proposed by R-CCS.

- Features
  - > A restricted-access shared environment available only to "Fugaku" account holders.
  - > Restricted to access from the "Fugaku" login node.
  - A small-scale environment intended for validation purposes.
- Use Cases
  - > A testing environment for "Virtual Fugaku", available to "Fugaku" users.

Designed for

-"Fugaku" users interested in experimenting with "Virtual Fugaku".

-Software developers planning to deploy software on "Virtual Fugaku" in the future.

By enabling "Fugaku" users to experiment with "Virtual Fugaku", the development team can evaluate and refine the software stack.

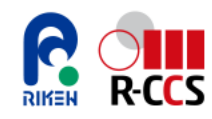

#### "Private Fugaku"

"Private Fugaku" allows users to create a "Fugaku-like" environment by deploying "Virtual Fugaku" on their cloud instance or computing system. This enables "Fugaku" users to reproduce the "Fugaku" software environment in a private setting. Moreover, users can work within a highly secure and confidential environment with no obligation to disclose their results.

- Features
  - No review process is required, and users can freely set up the environment on their system.
  - > There is no obligation to disclose results, enabling users to maintain a secure and confidential environment.
- Use Cases
  - Secure and Confidential Simulation Environment

In cutting-edge research, simulations are conducted on "Fugaku", and during product development utilizing these results, simulations are conducted on "Private Fugaku" while maintaining confidentiality.

Pre-Simulation Validation Environment for "Fugaku"

"Private Fugaku" serves as a small-scale computing environment for developing and validating simulation code and computational models. Once validated, they are expanded and executed on "Fugaku" for large-scale simulations.

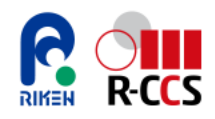

## (3) Reference Materials for "Virtual Fugaku"

#### **Reference**

For more detailed information about "Virtual Fugaku", please refer to the following RIKEN website and press release.

• "Virtual Fugaku" (R-CCS Official Website)

URL:<u>https://www.r-ccs.riken.jp/en/fugaku/virtual-fugaku/</u>

• A Major Step Towards Building an Ecosystem Leading to the Next-Generation Supercomputing Infrastructure URL:<u>https://www.r-ccs.riken.jp/en/outreach/topics/20240805-1/</u>

<u>Contact</u>

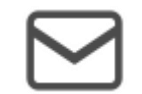

virtual-fugaku@ml.riken.jp

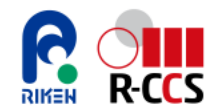

### **2. Building "Private Fugaku"** (1) "Private Fugaku" Configuration

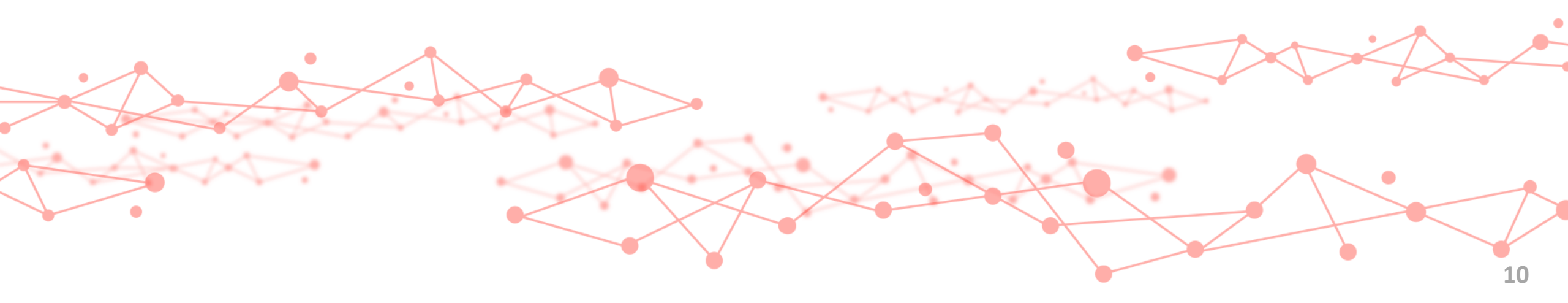

# **Example of Basic Configuration for "Private Fugaku"**

"Virtual Fugaku" has undergone testing and validation on AWS instances based on Graviton3/3E. This manual provides instructions for building "Private Fugaku" on the AWS cloud environment, using the following configuration as a reference. The environment can be deployed in any AWS region. For this manual, we use the Tokyo Region.

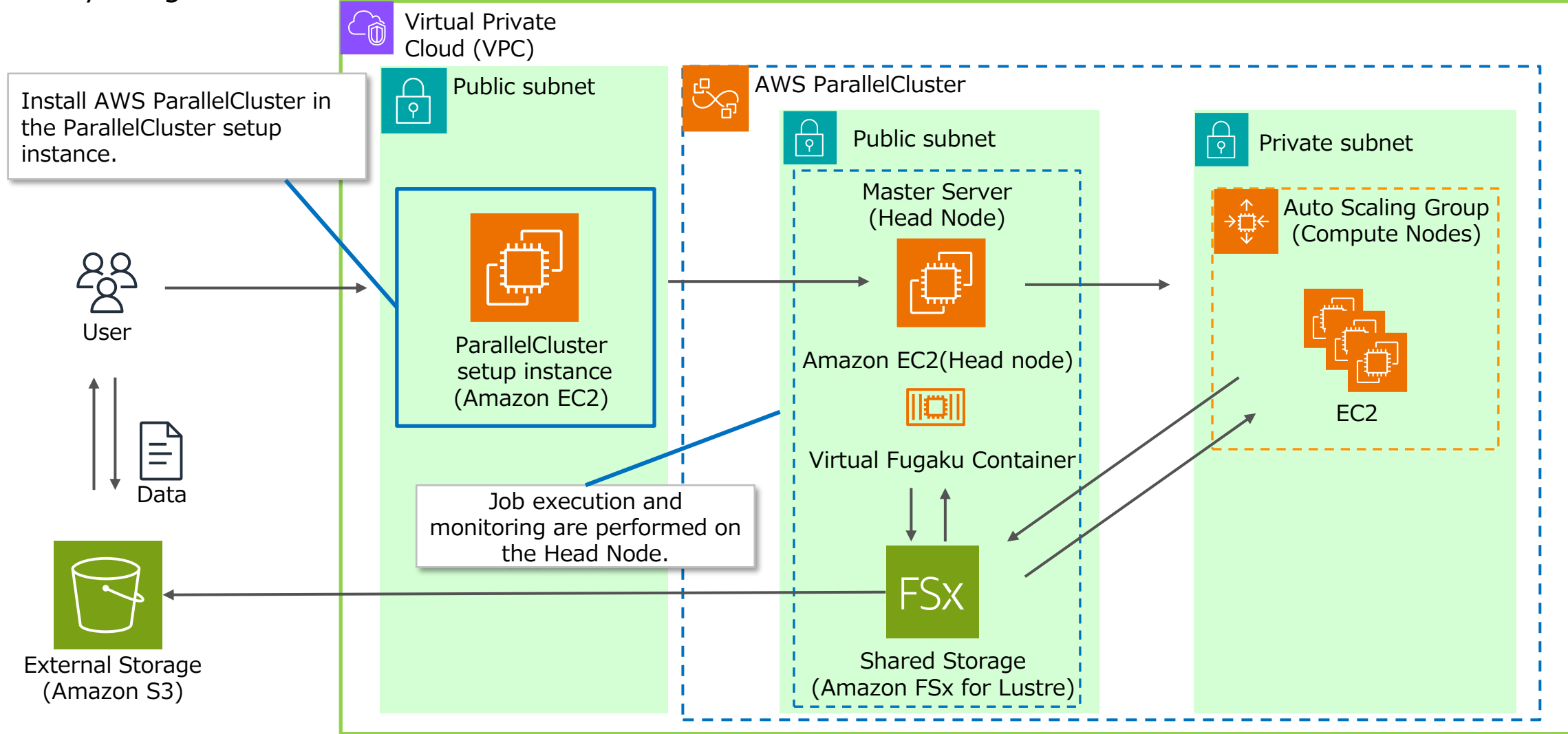

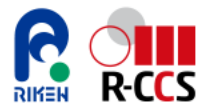

## **Components of "Private Fugaku"**

"Private Fugaku" consists of the following components:

#### Head Node

The primary access point to compute nodes equipped with vast computational resources. It provides an environment where users can browse files, submit and monitor jobs, and compile code.

#### **Compute Nodes**

Nodes designed for long-running computations or tasks that require significant CPU and memory resources. Direct login to these nodes is not possible; users must execute applications and programs via job scripts submitted from the Head Node.

#### "Virtual Fugaku" Container

A Singularity container image that includes frequently used software from the "Fugaku" software stack. By deploying the "Virtual Fugaku" container image on a purchased cloud instance, users can create an environment equivalent to "Fugaku".

#### Shared Storage

A shared storage system for the Head Node and Compute Nodes, used to store input and output files.

#### **External Storage**

A storage system for long-term data retention. Since an AWS ParallelCluster environment is deleted along with all stored data upon removal, exporting files from the cluster's internal file system to external storage ensures data preservation even after the cluster is deleted.

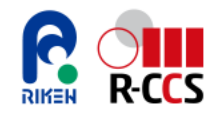

### AWS Services Used in "Private Fugaku"

The following AWS services are primarily used in "Private Fugaku":

#### Amazon VPC

An AWS service that allows users to create virtual networks. The cluster is built within a virtual network created with this service.

#### Amazon EC2

An AWS service that enables users to create virtual servers. AWS ParallelCluster is installed on a virtual server provisioned using this service for cluster setup.

#### **AWS ParallelCluster**

An open-source cluster management tool that simplifies deploying and managing highperformance computing (HPC) clusters. This tool is used to set up the cluster for "Private Fugaku".

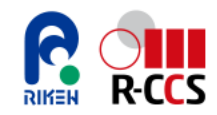

### AWS Services Used in "Private Fugaku"

The storage of "Private Fugaku" primarily uses the following AWS services:

#### **AWS FSx for Lustre**

This is a fully managed shared storage service provided by AWS. It is used as shared storage, allowing both the Head Node and Compute Nodes to store and delete data.

#### Amazon S3

This is an object storage service provided by AWS and is utilized as external storage. By exporting data stored in the cluster's shared storage to Amazon S3-based external storage, the data remains available even after the cluster is deleted.

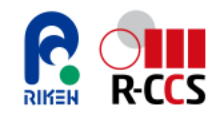

### AWS Services Used in "Private Fugaku"

For more details on each AWS service, please refer to the following URL.

Amazon VPC

URL: <u>https://aws.amazon.com/vpc/?nc1=h\_ls</u>

• Amazon EC2

URL: <u>https://aws.amazon.com/ec2/?nc1=h\_ls</u>

AWS ParallelCluster

URL: <u>https://aws.amazon.com/hpc/parallelcluster/?nc1=h\_ls</u>

• AWS FSx for Lustre

URL: <u>https://aws.amazon.com/fsx/lustre/?nc1=h\_ls</u>

• Amazon S3

URL: https://aws.amazon.com/s3/

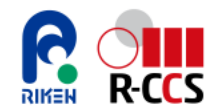

### 2. Building "Private Fugaku" (2) Cluster Environment Setup

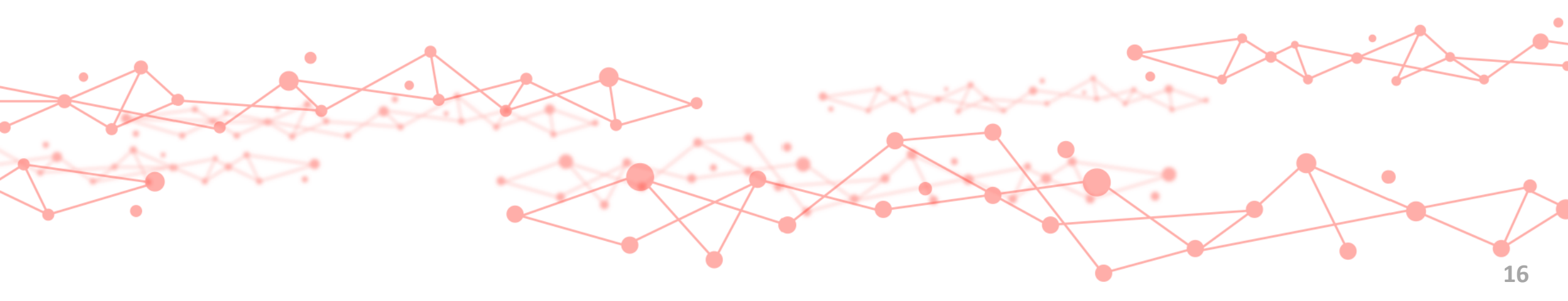

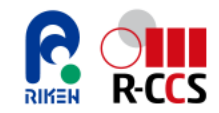

Before setting up a cluster with AWS ParallelCluster, network configuration must be completed. This section explains how to configure the network for cluster setup. The network environment is configured following the steps below, and each step is explained in detail on the following pages.

- 1. Choosing Region
- 2. Creating VPC
- 3. Enable DNS Hostnames
- 4. Creating Public Subnet
- 5. Creating Internet Gateway
- 6. Attaching the Internet Gateway to VPC
- 7. Creating Route Table
- 8. Associating Route Table
- 9. Adding Route Entry
- 10. Creating Key Pair
- 11. Creating Security Group

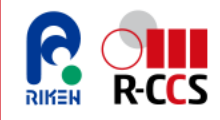

#### 1. Choosing Region

1.1 In the top-right corner of the AWS Management Console, open the dropdown menu and select "Tokyo (ap-northeast-1)".

| aws III Q                    | D 4 0          | 😂 🛛 Asia Pacific (Tokyo) 🔺 |                 |
|------------------------------|----------------|----------------------------|-----------------|
| 🞯 Resource Groups & Tag Edit | Singapore      | ap-southeast-1             | 🚽 S3   Kambda   |
| =                            | Sydney         | ap-southeast-2             |                 |
|                              | Tokyo          | ap-northeast-1             |                 |
| Console Home                 | Canada         |                            | to default layo |
|                              | Central        | ca-central-1               |                 |
| Recently visit               | Europe         |                            |                 |
|                              | Frankfurt      | eu-central-1               | a EventBridge   |
| <b>L</b> 4 55                | Ireland        | eu-west-1                  | Eventbridge     |
| C VPC                        | London         | eu-west-2                  | Advisor         |
| ල් EC2                       | Paris          | eu-west-3                  | Trail           |
| CloudWatch                   | Manage Regions | Manage Local Zones         |                 |
| S. CloudShell Feedback       |                |                            | Priva           |

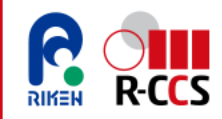

### 2. Creating VPC (1/3)

2.1 In the AWS Management Console, navigate to the VPC list page.

https://ap-northeast-1.console.aws.amazon.com/vpcconsole/home?region=ap-northeast-1#vpcs

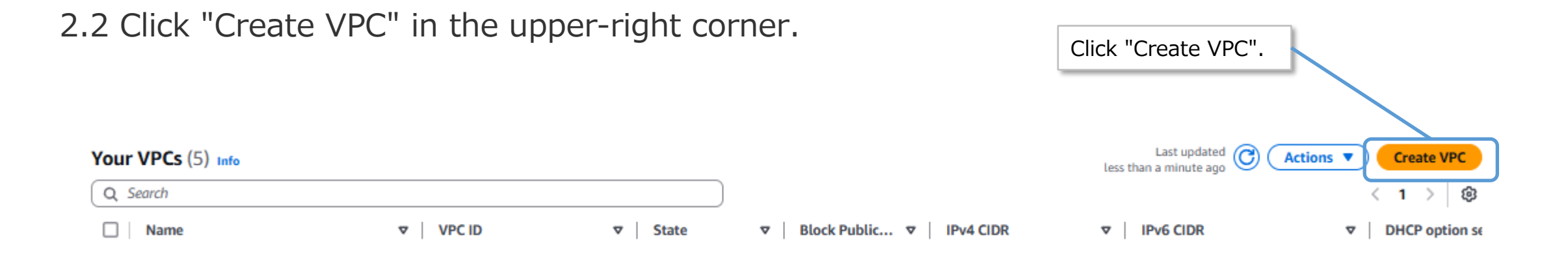

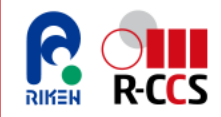

### 2. Creating VPC (2/3)

#### 2.3 Specify the parameters as follows.

#### Create VPC Info

| A VPC is an isolated portion of the AWS Cloud populated by AWS objects, such as A Select "VPC only".                                                 |                                  |
|----------------------------------------------------------------------------------------------------|----------------------------------|
| VPC settings                                                                                                    |                                  |
| Resources to create Info                                                                                                    |                                  |
| VPC only     VPC and more                                                                                                    | Enter any name. In this example, |
| Name tag - optional                                                                                                    | use poluster-prod-vpc.           |
| pcluster-prod-vpc                                                                                                    |                                  |
| IPv4 CIDR block Info IPv4 CIDR manual input IPv4 CIDR manual input                                                                                   | Set the value to "10.0.0.0/16".  |
| IPAM-allocated IPV4 CIDR block           IPv4 CIDR           10.0.0/16                                                                               |                                  |
| CIDR block size must be between /16 and /28.  IPv6 CIDR block Info No IPv6 CIDR block IPAM-allocated IPv6 CIDR block Amazon-provided IPv6 CIDR block |                                  |
| IPv6 CIDR owned by me  Tenancy Info  Default                                                                                                    | Select "Default".                |

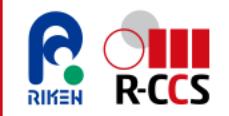

2. Creating VPC (3/3)

2.4 Click "Create VPC".

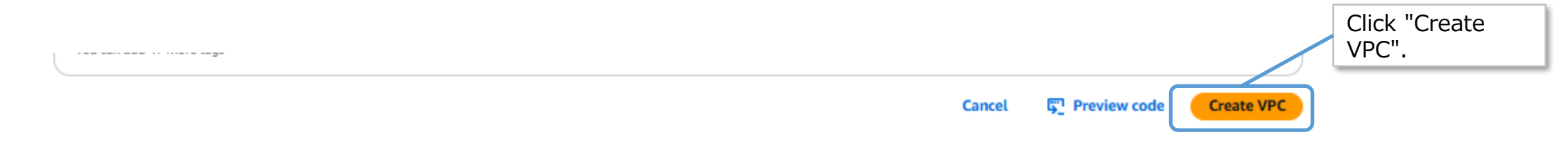

2.5 The VPC creation is complete when the following screen appears.

You successfully created

pcluster-prod-vpc

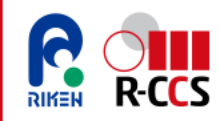

### 3. Enable DNS Hostnames (1/2)

3.1 In the AWS Management Console, navigate to the VPC list page.

https://ap-northeast-1.console.aws.amazon.com/vpcconsole/home?region=ap-northeast-1#vpcs

| 3.2 | Select the VPC       | C you created.        |               | Select the VPC vo   | u created. In thi                    | s           |
|-----|----------------------|-----------------------|---------------|---------------------|--------------------------------------|-------------|
|     | Your VPCs (1/5) Info |                       |               | example, select "po | cluster-prod-vpc                     | Create VPC  |
|     | Q Search             |                       |               |                     |                                      | < 1 > 🛞     |
|     | Name                 | VPC ID                | ♥   State     | ▼   Block Public ▼  | IPv4 CIDR                            | V IPv6 CIDR |
|     |                      |                       | ⊘ Available   | ⊖ off               | 10.0.0/16                            | -           |
|     | pcluster-prod-vpc    |                       | ⊘ Available   | ⊙ Off               | 10.0.0/16                            |             |
| 3.3 | Click "Actions"      | in the upper-right co | orner, then s | elect "Edit VP      | C settings'                          | settings".  |
|     | vpc-                 | / pcluster-prod-vpc   |               |                     | Actin                                | ons 🔺       |
|     | Details Info         |                       | 1             |                     | Create flow log<br>Edit VPC settings |             |

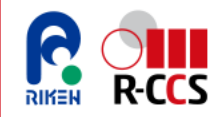

#### 3. Enable DNS Hostnames (2/2)

3.4 Select "Enable DNS resolution" and "Enable DNS hostnames", then click "Save".

Edit VPC settings Info

| VPC ID<br>TO<br>Name<br>TO                                                                                                    |               |
|----------------------------------------------------------------------------------------------------|---------------|
| DHCP settings         dopt-4         Check "Enable DNS resolution" and "Enable DNS hostnames".         DNS settings         Imable DNS resolution         Imable DNS resolution         Imable DNS resolution         Imable DNS hostnames         Imable DNS hostnames         Imable DNS hostnames         Imable DNS hostnames |               |
| Network Address Usage metrics settings                                                                                                    | Click "Save". |

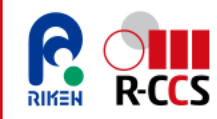

#### 4. Creating Public Subnet (1/3)

4.1 In the AWS Management Console, navigate to the subnet list page.

https://ap-northeast-1.console.aws.amazon.com/vpcconsole/home?region=ap-northeast-1#subnets

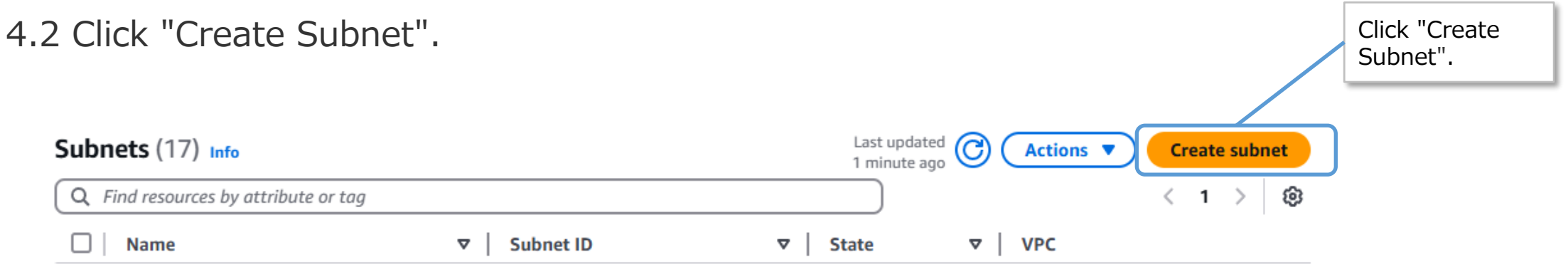

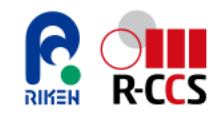

#### 4. Creating Public Subnet (2/3)

4.3 Set the parameters as follows.

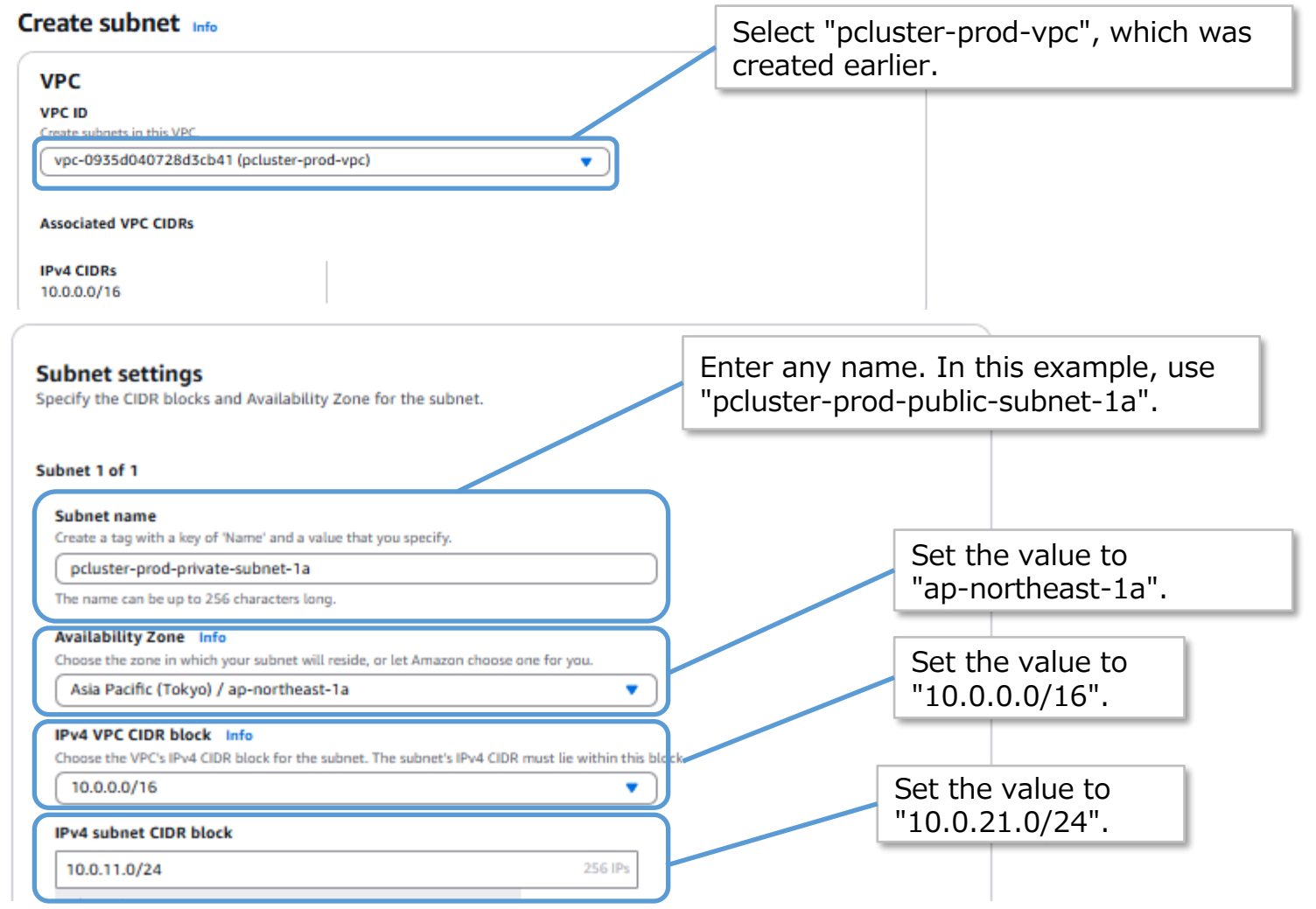

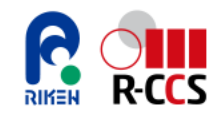

#### 4. Creating Public Subnet (3/3)

4.4 Click "Create Subnet".

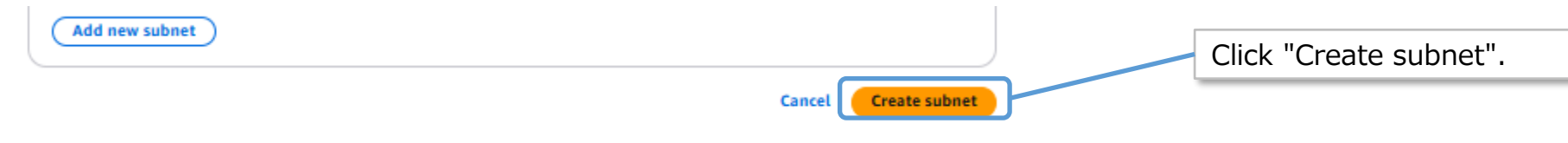

4.5 Subnet creation is complete when the following screen appears.

| You have successfully created 1 subnet: subnet- | ×                          |
|-------------------------------------------------|----------------------------|
| Subnets (1) Info                                | Last updated Create subnet |
| Q Find resources by attribute or tag            | )                          |

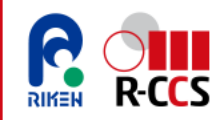

### 5. Creating Internet Gateway (1/2)

5.1 In the AWS Management Console, navigate to the Internet Gateway list page.

https://ap-northeast-1.console.aws.amazon.com/vpcconsole/home?region=ap-northeast-1#igws

#### 5.2 Click "Create internet gateway".

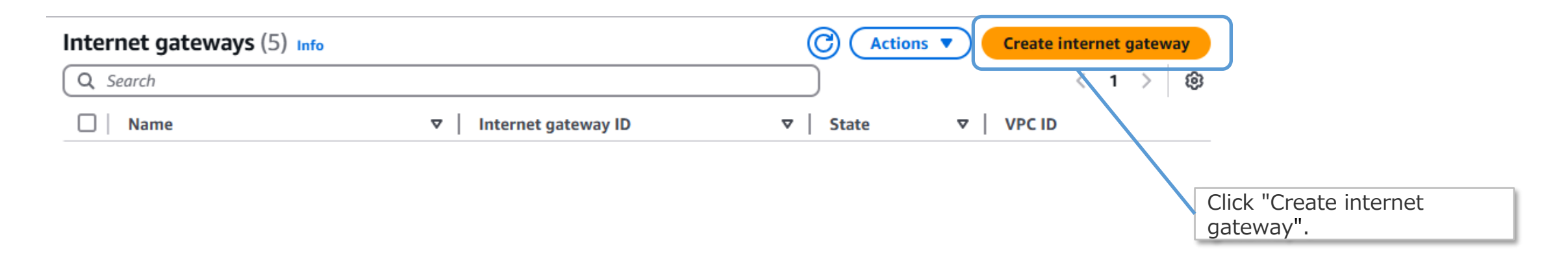

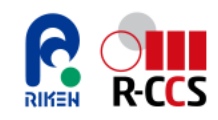

#### 5. Creating Internet Gateway (2/2)

5.3 Configure the parameters as follows, then click "Create internet gateway".

| Create internet gateway Info<br>An internet gateway is a virtual router that connects a VPC to the internet. To create a new internet | Enter any name. In this example, use "pcluster-prod-igw". |  |
|----------------------------------------------------------------------------------------------------|-----------------------------------------------------------|--|
| Internet gateway settings                                                                                                    |                                                           |  |
| Name tag<br>Creates a tag with a key of 'Name' and a value that you specify.                                                          |                                                           |  |
| pcluster-prod-igw                                                                                                    |                                                           |  |

| Add new tag<br>You can add 47 more tags. | Click "Create internet gateway". |                         |
|------------------------------------------|----------------------------------|-------------------------|
|                                          | Can                              | Create internet gateway |

# 5.4 The Internet Gateway is successfully created when the following message appears on the screen.

The following internet gateway was created: igwto a VPC to enable the VPC to communicate with the internet.

- pcluster-prod-igw. You can now attach

Attach to a VPC X

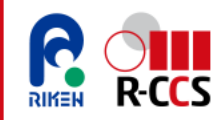

### 6. Attaching the Internet Gateway to VPC (1/2)

6.1 In the AWS Management Console, navigate to the Internet Gateway list page. <a href="https://ap-northeast-1.console.aws.amazon.com/vpcconsole/home?region=ap-northeast-1#igws">https://ap-northeast-1.console.aws.amazon.com/vpcconsole/home?region=ap-northeast-1#igws</a>

6.2 Select the Internet Gateway you created earlier.

| Q search created earlier.                              | \ @  |
|--------------------------------------------------------|------|
|                                                        | \$   |
| Name VInternet gateway ID VPC ID V                     | Owne |
| ✓     pcluster-prod-igw       igw:          ⊘ Attached | 7673 |

6.3 Click "Actions" in the upper-right corner, then select "Attach to VPC".

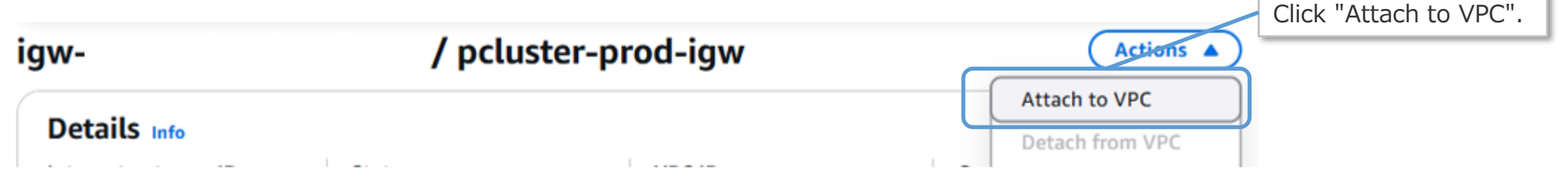

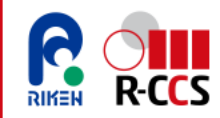

#### 6. Attaching the Internet Gateway to VPC (2/2)

6.4 From the "Available VPCs" dropdown menu, select the VPC you created, then click "Attach internet gateway".

| Attach to VPC (igw-                                           | ) Info                                 | Select the VPC you created.In this example, select "pcluster-prod-vpc". |                    |
|---------------------------------------------------------------|----------------------------------------|-------------------------------------------------------------------------|--------------------|
| <b>VPC</b><br>Attach an internet gateway to a VPC to enable t | he VPC to communicate with the interne | et. Specify the VPC to attach below.                                    |                    |
| Available VPCs<br>Attach the internet gateway to this VPC.    |                                        |                                                                         |                    |
| Q vpc-                                                        |                                        | ×                                                                       |                    |
| AWS Command Line Interface comma                              | ind                                    |                                                                         |                    |
|                                                               |                                        | Cancel Atta                                                             | h internet gateway |
|                                                               |                                        | Click "Attach internet gateway".                                        |                    |

6.5 The Internet Gateway is successfully attached to the VPC when the following message appears on the screen.

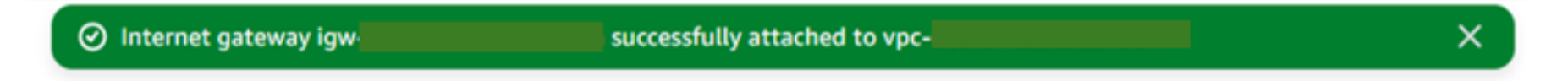

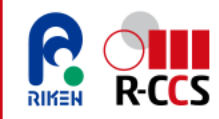

### 7. Creating Route Table (1/3)

7.1 In the AWS Management Console, navigate to the Route Table list page.

https://ap-northeast-1.console.aws.amazon.com/vpcconsole/home?region=ap-northeast-1#RouteTables

7.2 Click "Create route table".

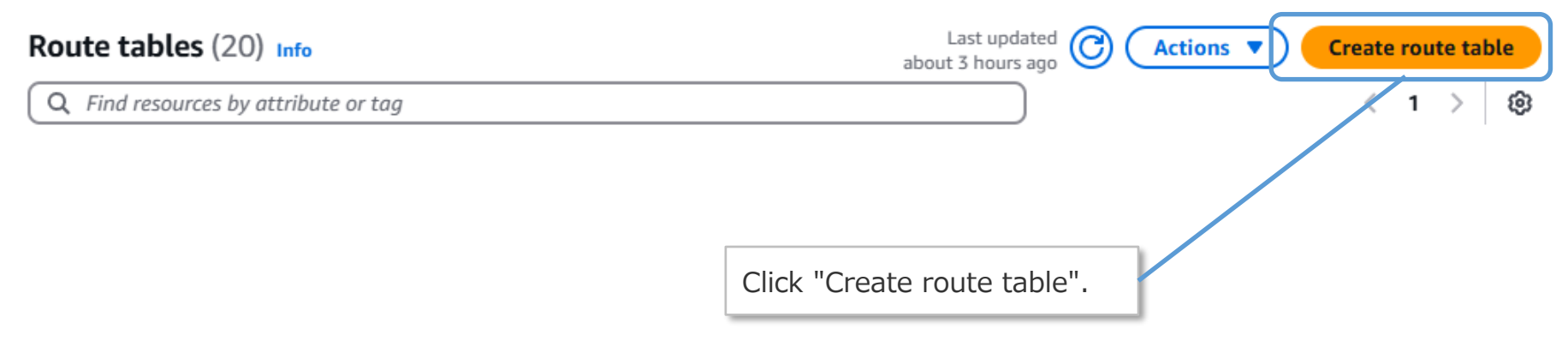

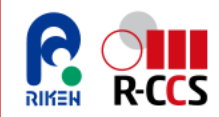

#### 7. Creating Route Table (2/3)

7.3 Configure the parameters as follows, then click "Create route table".

| reate route table Info<br>route table specifies how packets are forwarded between the subnets within your VPC, the internet, and your VPN connection. | Enter any name. In this example, use<br>"pcluster-prod-public-1a-rtb". |
|----------------------------------------------------------------------------------------------------|------------------------------------------------------------------------|
| Route table settings                                                                                                    |                                                                        |
| Name - optional<br>Create a tag with a key of 'Name' and a value that you specify.                                                                    | Select the VPC you created.                                            |
| pcluster-prod-public-1a-rtb                                                                                                    | In this example, select                                                |
| VPC<br>The VPC to use for this route table.                                                                                                    | "pciuster-prod-vpc".                                                   |
| vpc· (pcluster-prod-vpc)                                                                                                    |                                                                        |
|                                                                                                    |                                                                        |

| Add new tag<br>You can add 47 more tags. |                             |                           |
|------------------------------------------|-----------------------------|---------------------------|
|                                          | Click "Create route table". | Cancel Create route table |

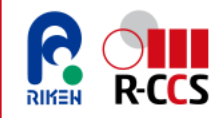

#### 7. Creating Route Table (3/3)

7.4 The route table creation is complete when the following message appears on the screen.

| Route table rtb- | pcluster-prod-public-1a-rtb was created successfully. | × |
|------------------|-------------------------------------------------------|---|
|------------------|-------------------------------------------------------|---|

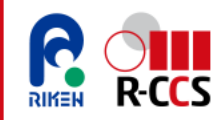

### 8. Associating Route Table (1/2)

8.1 In the AWS Management Console, navigate to the Route Tables list page.

https://ap-northeast-1.console.aws.amazon.com/vpcconsole/home?region=ap-northeast-1#RouteTables

#### 8.2 Select the route table you created.

| Route tables (1/20) Info             | ou createu.        | Last J<br>About The select the route table you created.<br>In this example, select "pcluster-<br>prod-public-1a-rtb". |  |  |
|--------------------------------------|--------------------|----------------------------------------------------------------------------------------------------|--|--|
| Q Find resources by attribute or tag |                    |                                                                                                    |  |  |
| E Name                               | ▼   Route table ID | ▼   Explicit subnet associ ▼   Edge associations ▼   Main                                                             |  |  |
| pcluster-prod-public-1a-rtb          |                    | – No                                                                                                    |  |  |

8.3 Click "Actions" in the upper-right corner, then select "Edit subnet associations".

| rtt | b- / pcluster-prod-public-1a-rtb |      | Actions Click "Edit subnet associations". |                          |  |
|-----|----------------------------------|------|-------------------------------------------|--------------------------|--|
|     |                                  |      |                                           | Set main route table     |  |
| [   | Details Info                     |      |                                           | Edit subnet associations |  |
| R   | Route table ID                   | Main | Explicit subnet associations              | Edit edge associations   |  |

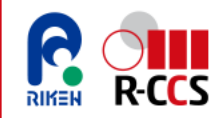

### 8. Associating Route Table (2/2)

8.4 Select the subnet you created, then click "Save associations".

#### **Edit subnet associations**

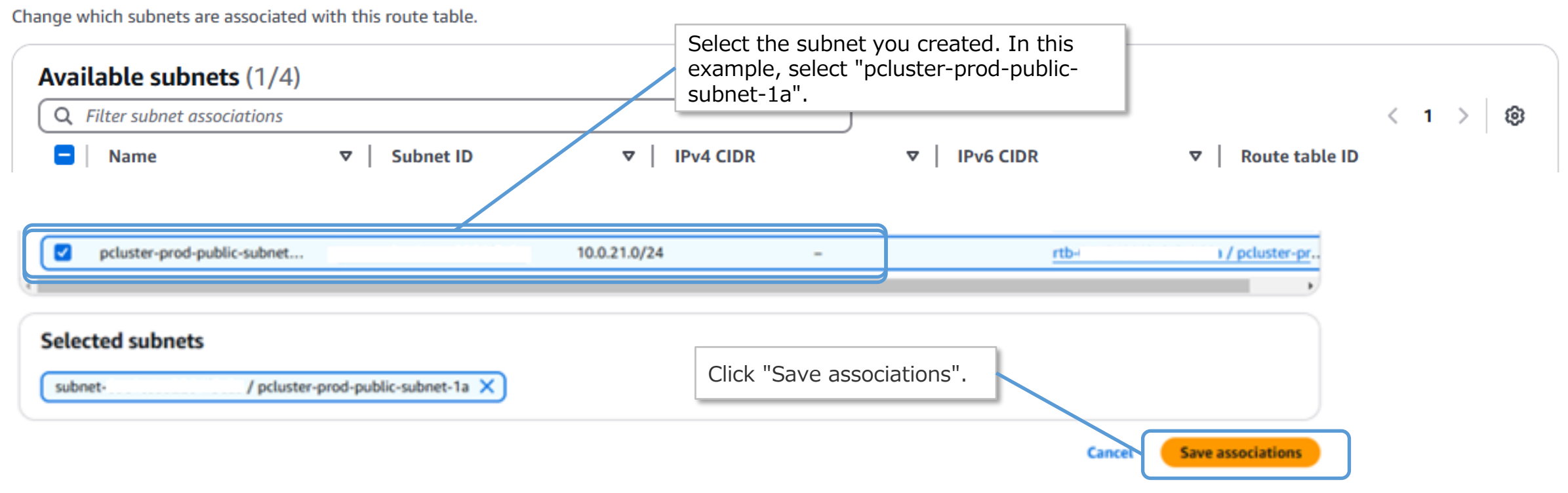

8.5 The route table has been successfully associated when the following message appears on the screen.

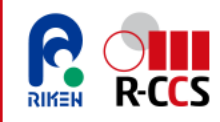

### 9. Adding Route Entry (1/3)

9.1 In the AWS Management Console, navigate to the Route Tables list page.

https://ap-northeast-1.console.aws.amazon.com/vpcconsole/home?region=ap-northeast-1#RouteTables

- 9.2 Select the route table you created. Select the route table you created. In this example, select "pcluster-prod-public-1a-rtb". Route tables (1/20) Info Q Find resources by attribute or tag < ۲ 1 Route table ID Explicit subnet associ... Name Ψ Edge associations  $\nabla$ v pcluster-prod-public-1a-rtb subnet ....
- 9.3 In the upper-right corner, click "Actions", then select "Edit routes".

| rtb          | / pcluster-prod-public-1a-rtb | Actions 🔺                                                                                                    |                      |
|--------------|-------------------------------|----------------------------------------------------------------------------------------------------|----------------------|
| Details Info | , borrer bree brees or or     | Set main route table<br>Edit subnet associations<br>Edit edge associations<br>Edit route propagation<br>Edit routes<br>Manage tags | Click "Edit routes". |
|              |                               | Delete                                                                                                    |                      |
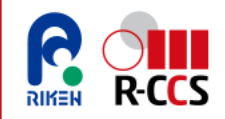

### 9. Adding Route Entry (2/3)

#### 9.4 Click "Add route".

**Edit routes** 

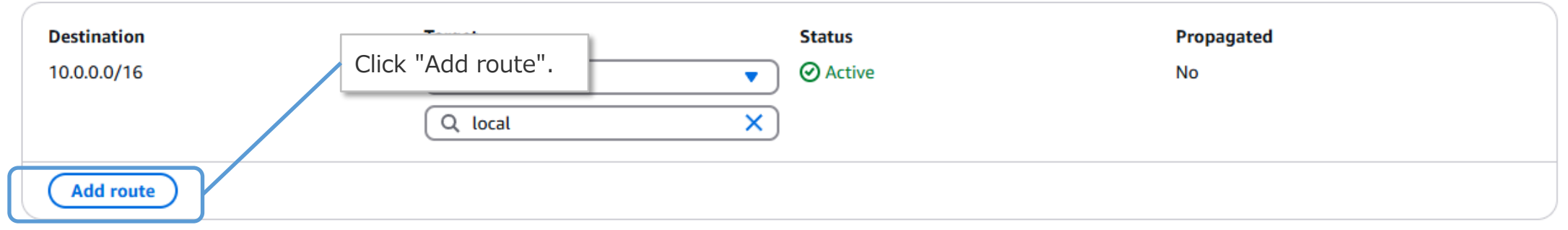

9.5 "Configure the parameters as follows, then click "Save changes".

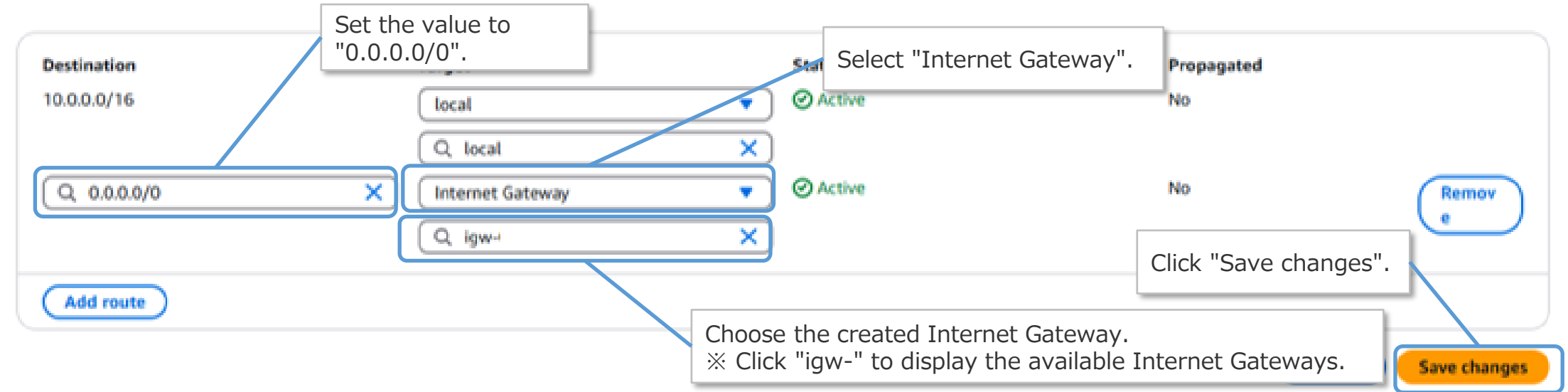

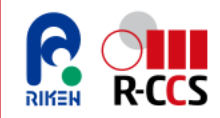

### 9. Adding Route Entry (3/3)

9.6 The route entry addition is complete when the following message appears on the screen.

| <ul> <li>You have successfully updated subnet associations for rtb-<br/>prod-public-1a-rtb.</li> </ul> | / pcluster- | × |
|----------------------------------------------------------------------------------------------------|-------------|---|
|----------------------------------------------------------------------------------------------------|-------------|---|

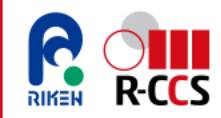

### 10. Creating Key Pair (1/3)

10.1 In the AWS Management Console, navigate to the Key Pairs list page. https://ap-northeast-1.console.aws.amazon.com/ec2/home?region=ap-northeast-1#KeyPairs

10.2 Click "Create key pair".

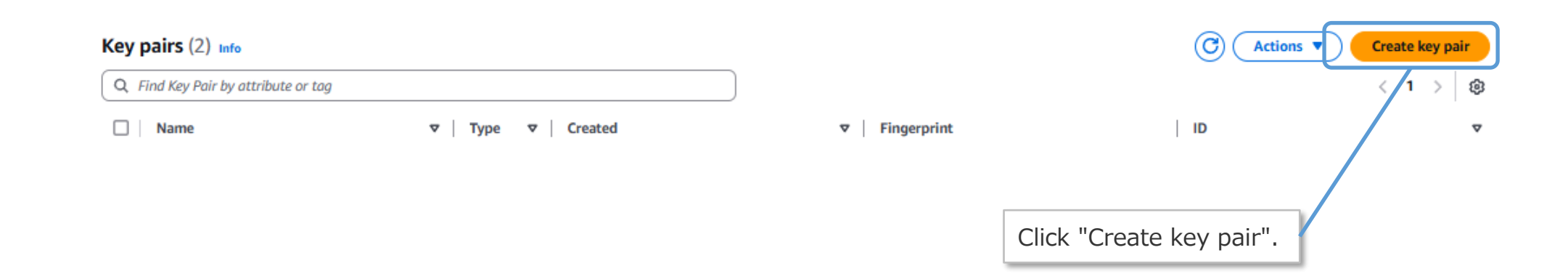

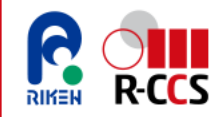

| reate kev pair info                                |                                                        | Enter any            | name. In this example, use                                                                                                    |
|----------------------------------------------------|--------------------------------------------------------|----------------------|----------------------------------------------------------------------------------------------------|
| Key pair<br>A key pair, consisting of a private ke | y and a public key, is a set of security crede         | aws-pcic<br>% Replac | e "yyyymmdd" with the creation of the creation of the creation of the creation of the creation of the creation of the connecting to an instance. |
| Name                                               |                                                        |                      |                                                                                                    |
| aws-pcluster-ed25519-20250122                      | _tokyo                                                 |                      |                                                                                                    |
| The name can include up to 255 ASCII ch            | aracters. it can't include leading or trailing spaces. |                      | Select "ED25519".                                                                                                    |
| Key pair type Info                                 |                                                        |                      |                                                                                                    |
| O RSA                                              | • ED25519                                              |                      |                                                                                                    |
| Private key file format                            |                                                        |                      |                                                                                                    |
| • .pem                                             |                                                        |                      |                                                                                                    |
| For use with OpenSSH                               |                                                        |                      |                                                                                                    |

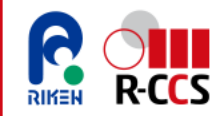

#### 10. Creating Key Pair (3/3)

10.4 Configure the parameters as follows, then click "Create key pair". After clicking "Create Key Pair", the generated private key will be downloaded automatically.

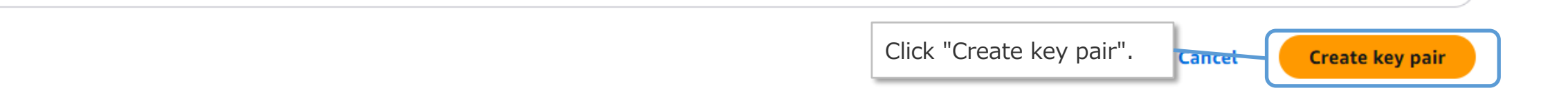

10.5 The key pair has been successfully created when the following message appears on the screen.

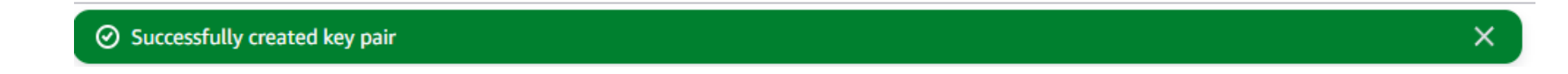

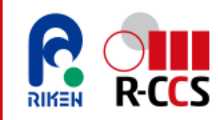

#### 11. Creating Security Group (1/4)

11.1 In the AWS Management Console, navigate to the Security Groups list page.

https://ap-northeast-1.console.aws.amazon.com/ec2/home?region=ap-northeast-1#SecurityGroups

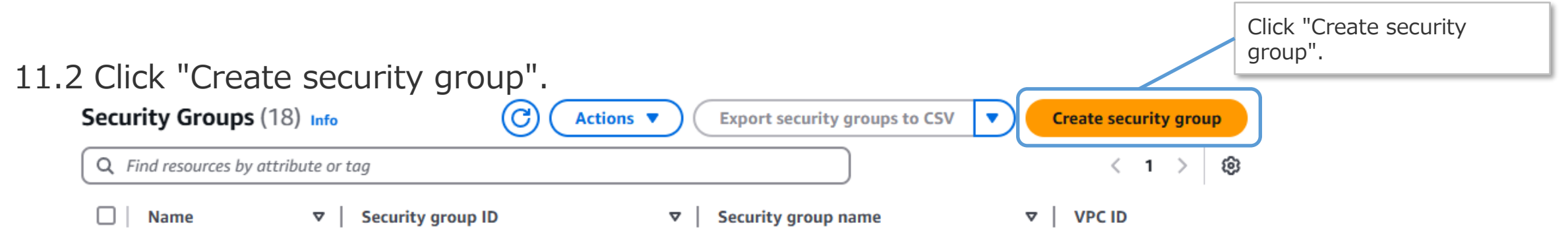

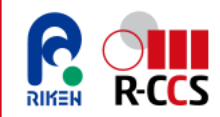

### 11. Creating Security Group (2/4)

#### 11.3 Configure the parameters as follows.

#### Create security group Info

| Basic details                                                                                                 | Enter any name. In this example, use<br>"pcluster-prod-admin-sg".                                                                   |          |
|----------------------------------------------------------------------------------------------------|----------------------------------------------------------------------------------------------------|----------|
| Security group name Info<br>pcluster-prod-admin-sg<br>Name cannot be edited after creation.                   | Enter any descroption. In this example, use<br>"For ParallelCluster Admin Server".                                                  |          |
| Description Info<br>For ParallelCluster Admin Server<br>VPC Info<br>vpc-0935d040728d3cb41 (pcluster-prod-vpc) | Select the VPC you created.In<br>this example, select "pcluster-<br>prod-vpc".                                                      |          |
| Inbound rules Info<br>Type Info Protocol Info Port range Info<br>SSH  TCP 22                                  | Custom<br>Anywhere-IPv4<br>Anywhere-IPv6<br>My IP<br>Anywhe  Q                                                                      | Delete   |
| Add rule                                                                                                    | Set the following values in the "Inbound rules" s<br>Type: SSH<br>Protocol: TCP<br>Port range: 22<br>Source: Anywhere-IPv4(0.0.0/0) | section. |

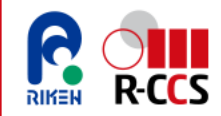

#### 11. Creating Security Group (3/4)

11.4 Configure the parameters as shown, then click "Create security group".

| Outbound rules Info                           |               |                 |                  |                                                                                                    |
|-----------------------------------------------|---------------|-----------------|------------------|----------------------------------------------------------------------------------------------------|
| Type Info                                     | Protocol Info | Port range Info | Destination Info | Description - optional Info                                                                                                    |
| All traffic                                   | All           | All             | Custom 🔻 🔍       | Delete                                                                                                    |
|                                               |               |                 | 0.0.0            | 0/0 ×                                                                                                    |
| Add rule                                      |               |                 |                  | Set the following values in the "Outbound rules"<br>Type: All traffic<br>Protocol: All<br>Port range: All<br>Destination: Custom(0.0.0/0)<br>Description-optional: *** Leave it blank *** |
| Add new tag<br>You can add up to 47 more tags |               | ×               | , y proa         | X Kemove<br>Click "Create security group".                                                                                                    |
| Add new tag<br>You can add up to 47 more tags |               |                 |                  | Click "Create security group".                                                                                                    |

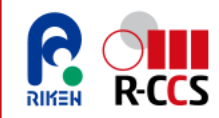

#### 11. Creating Security Group (4/4)

11.5 The creation of the security group is complete when the following message appears on the screen.

| Security group ( <u>sg-</u> | <u>  pcluster-prod-admin-sg</u> ) was created successfully | × |
|-----------------------------|------------------------------------------------------------|---|
| ▶ Details                   |                                                            |   |

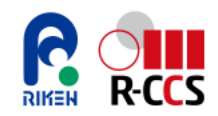

This section explains the procedure for creating a ParallelCluster setup instance. In this manual, this instance is used to set up a virtual environment, install AWS ParallelCluster, set up the cluster, and log into the cluster's Head Node. Follow the steps below to create the instance. Each step is explained in detail on the following pages.

- 1. Creating EC2 Instance
- 2. Allocating Elastic IP Address
- 3. Associating Elastic IP Address
- 4. Creating Access Key
- 5. Logging into the ParallelCluster Setup Instance

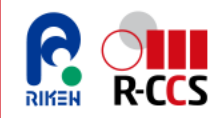

1

### **Creating ParallelCluster Setup Instance**

#### 1. Creating EC2 Instance (1/8)

1.1 In the AWS Management Console, navigate to the Security Groups List page.

https://ap-northeast-1.console.aws.amazon.com/ec2/home?region=ap-northeast-1#Instances

| L.2 Click "Launch            | instances" in the u     | pper right corpor                  |                        |
|------------------------------|-------------------------|------------------------------------|------------------------|
|                              |                         | Click Launch instances .           |                        |
| Instances (8) Info           | Last updated O          | Connect Instance state  Actions    | Launch instances       |
| Q Find Instance by attribute | or tag (case-sensitive) | All states 🔻                       | < 1 > 🕲                |
| 🗌   Name 🖉                   | ▼   Instance ID         | Instance state  v Instance type  v | Status check Alarm sta |

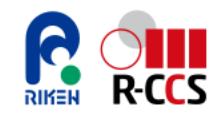

#### 1. Creating EC2 Instance (2/8)

1.3 Configure the parameters as follows.

#### Launch an instance Info

| Amazon EC2 allows you to create virtual machines, or instances, that run on the AWS C simple steps below. |                           | Enter a name of your choir prod-admin-1a-01" is used | ce. Here, "pcluster-<br>d as an example. |
|----------------------------------------------------------------------------------------------------|---------------------------|------------------------------------------------------|------------------------------------------|
|                                                                                                    | Name and tags Info        |                                                      |                                          |
| L                                                                                                    | pcluster-prod-admin-1a-01 | Add additional tags                                  |                                          |

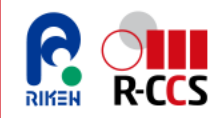

#### 1. Creating EC2 Instance (3/8)

1.4 Configure the parameters as follows.

#### ▼ Application and OS Images (Amazon Machine Image) Info

An AMI is a template that contains the software configuration (operating system, application server, and applications) required to launch your instance. Search or Browse for AMIs if you don't see what you are looking for below

Q Search our full catalog including 1000s of application and OS images

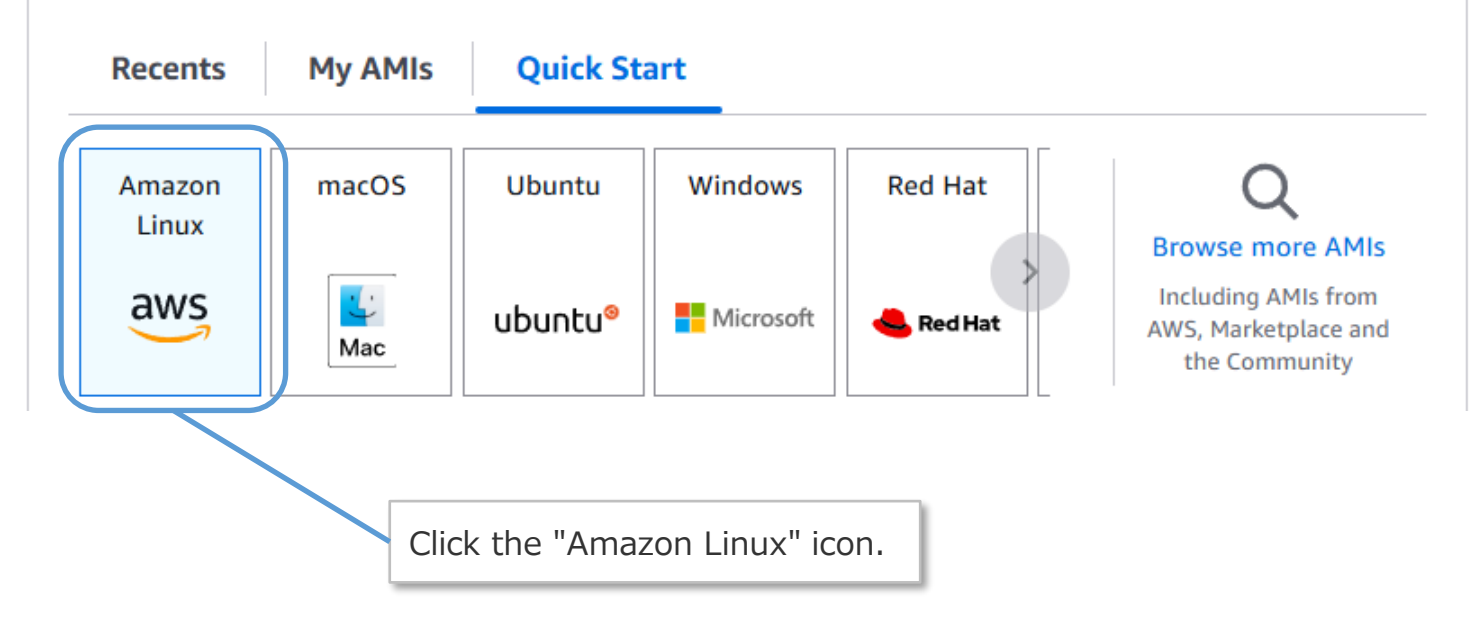

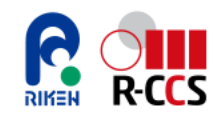

#### 1. Creating EC2 Instance (4/8)

1.5 Configure the parameters as follows.

#### Amazon Machine Image (AMI)

#### Amazon Linux 2023 AMI

Free tier eligible ami-06c6f3fa7959e5fdd (64-bit (x86), uefi-preferred) / ami-0ffeb6c61663cf92e (64-bit (Arm), uefi) Virtualization: hvm ENA enabled: true Root device type: ebs

#### Description

Amazon Linux 2023 is a modern, general purpose Linux-based OS that comes with 5 years of long term support. It is optimized for AWS and designed to provide a secure, stable and high-performance execution environment to develop and run your cloud applications.

Amazon Linux 2023 AMI 2023.6.20250128.0 x86\_64 HVM kernel-6.1

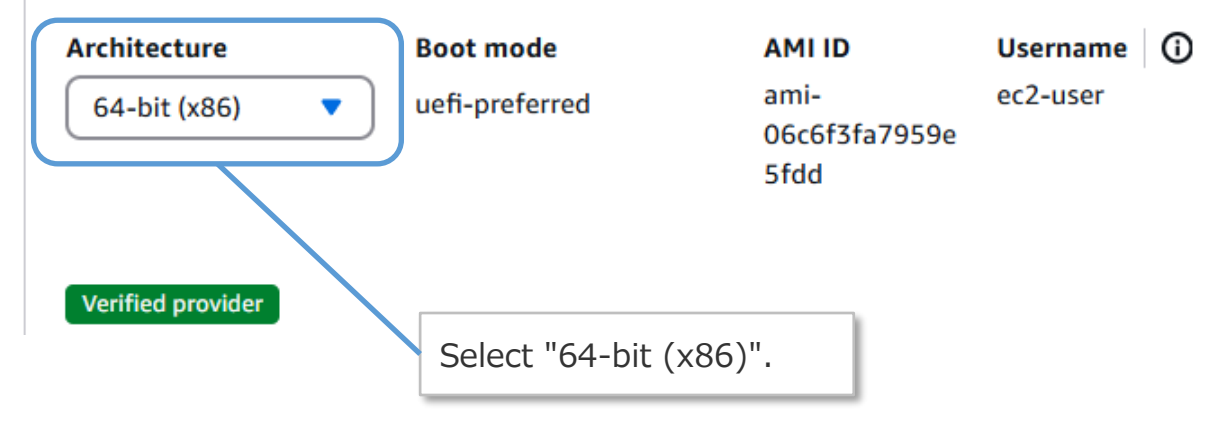

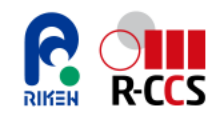

#### 1. Creating EC2 Instance (5/8)

1.6 Configure the parameters as follows.

| Instance type Info   Get advice                                                                                                    | Select "t3.micro".                                                  |
|----------------------------------------------------------------------------------------------------|---------------------------------------------------------------------|
| nstance type                                                                                                    |                                                                     |
| t3.micro<br>Family: t3 2 vCPU 1 GiB Memory Current generation: true<br>On-Demand Windows 13.micro ing: 0.0228 USD per Hour<br>On-Demand Linux base pricing: 0.0136 USD per Hour<br>On-Demand SUSE base pricing: 0.0136 USD per Hour<br>On-Demand RHEL base pricing: 0.0424 USD per Hour<br>On-Demand Ubuntu Pro base pricing: 0.0171 USD per Hour | <ul> <li>All generations</li> <li>Compare instance types</li> </ul> |
| dditional costs apply for AMIs with pre-installed software                                                                                                    |                                                                     |
| <b>Key pair (login)</b> Info<br>ou can use a key pair to securely connect to your instance. Ensure that you have access to the sele<br>stance.                                                                                                    | cted key pair before you launch the                                 |
|                                                                                                    | Select the key pair you created<br>earlier.                         |
| ey pair name - required aws-pcluster-ed25519-20250122_tokyo                                                                                                    | Create new key pair                                                 |

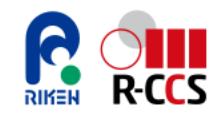

#### 1. Creating EC2 Instance (6/8)

- 1.7 Configure the parameters as follows.
  - ▼ Network settings Info

|                                                                                                    | Select the VPC you created.                                                             |
|----------------------------------------------------------------------------------------------------|-----------------------------------------------------------------------------------------|
| VPC - required Info                                                                                                    | In this example, select "pcluster-prod-vpc".                                            |
| vpc-         I (pcluster-prod-vpc)           10.0.0/16                                                                                             | C                                                                                       |
| Subnet Info subnet pcluster-prod-public-subnet-1a                                                                                                  | Select the subnet you created. In this example, select "cluster-prod-public-subnet-1a". |
| Auto-assign public IP   Info                                                                                                    | Select "Enable".                                                                        |
| Additional charges apply when outside of free tier allowance                                                                                       |                                                                                         |
| Firewall (security groups)   Info<br>A security group is a set of firewall rules that control the traffic for your instance. Add rules to allow sp | Select "Select existing security group".                                                |
| Create security group     Select existing security group                                                                                           | J                                                                                       |
| Common security groups Info                                                                                                    |                                                                                         |
| Select security groups                                                                                                    | Select the security group you created                                                   |
| pcluster-prod-admin-sg sg-                                                                                                    | In this example, select "pcluster-prod-<br>admin-sg".                                   |
| Security groups that you add or remove here will be added to or removed from all your network interf                                               | 2005                                                                                    |

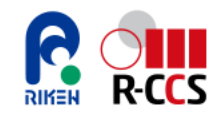

#### 1. Creating EC2 Instance (7/8)

1.8 Configure the parameters as follows.

| ▼ Configure storage Info                                                                                                    | Advanced           |                                           |                      |
|----------------------------------------------------------------------------------------------------|--------------------|-------------------------------------------|----------------------|
| 1x 30 GiB gp3 Root volume 3000 IOPS (Not encrypted)                                                                                                    | Set to "<br>※Adjus | 30 GiB gp3"<br>t the volume size          | based on your needs. |
| <ul> <li>Free tier eligible customers can get up to 30 GB of EBS General Purpose (SSD) or Magnetic storage</li> <li>Add new volume</li> </ul>                    | ×                  |                                           |                      |
| Olick refresh to view backup information<br>The tags that you assign determine whether the instance will be backed up by any Data<br>Lifecycle Manager policies. | C                  |                                           |                      |
| 0 x File systems                                                                                                    | Edit               |                                           |                      |
| 9 Click "Launch instance" on the right side.                                                                                                    | Click "L           | aunch instance".<br>Firewall (security gr | roup)                |
|                                                                                                    |                    | Cancel                                    | Launch instance      |

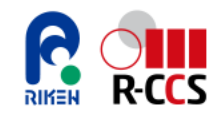

#### 1. Creating EC2 Instance (8/8)

1.10 Return to the EC2 Instances page and wait a few minutes. Then, verify that the EC2 instance being created has passed the '3/3 status checks.

| Instances (1/8) Info Last<br>2 min | updated Conn        | nect Instance state  Actions  Launch instances                    | •  |
|------------------------------------|---------------------|-------------------------------------------------------------------|----|
| Q Find Instance by attribute or to | ng (case-sensitive) | All states 🔻 🧹 🕹 🗧                                                | ø  |
| Name 🖉                             | ▼   Instance ID     | │ Instance state                                                  | AL |
| pcluster-prod-admin-1a-01          |                     |                                                                   | Vi |
|                                    |                     |                                                                   |    |
|                                    |                     | Verify that the "Status<br>Check" displays '3/3<br>checks passed. |    |

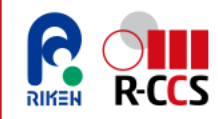

#### 2. Allocating Elastic IP Address (1/3)

2.1 To allocate an Elastic IP address, navigate to the Elastic IPs page.

https://ap-northeast-1.console.aws.amazon.com/ec2/home?region=ap-northeast-1#Addresses

2.2 Click "Allocate Elastic IP address" in the upper right corner.

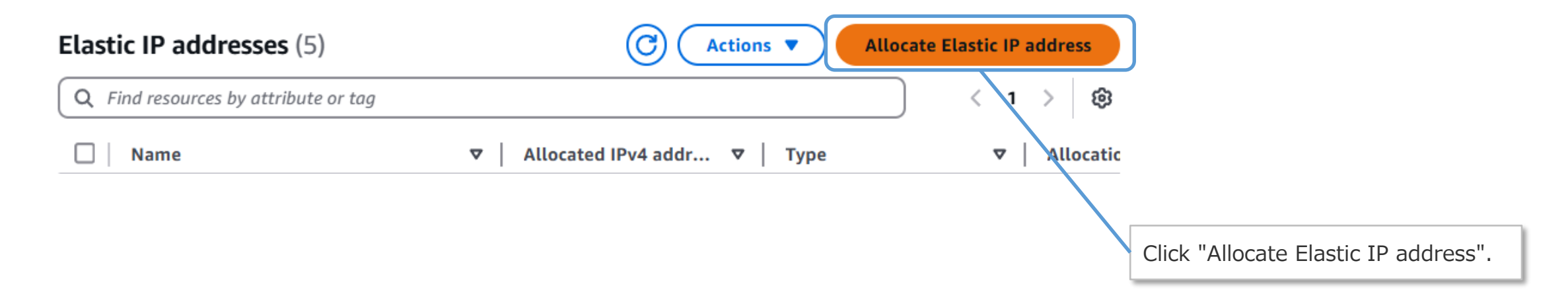

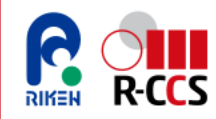

#### 2. Allocating Elastic IP Address (2/3)

2.3 Configure the parameters as follows.

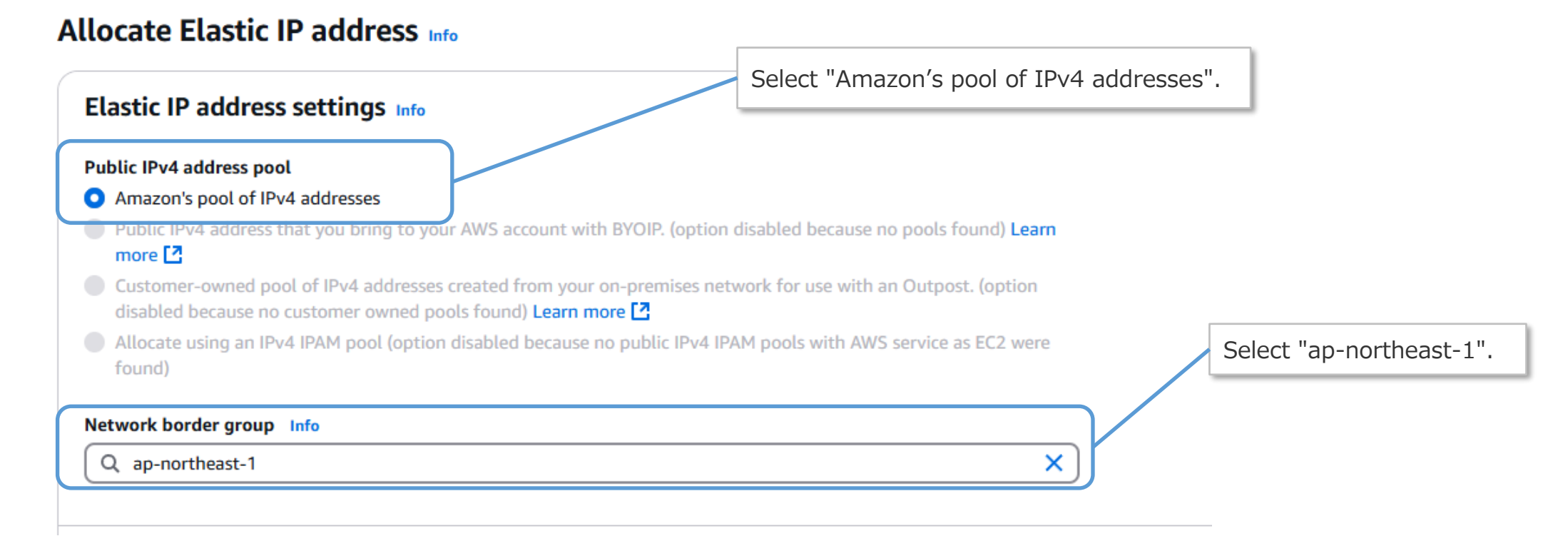

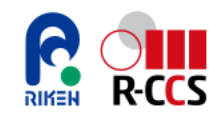

#### 2. Allocating Elastic IP Address (3/3)

2.4 Click "Allocate" in the lower right corner.

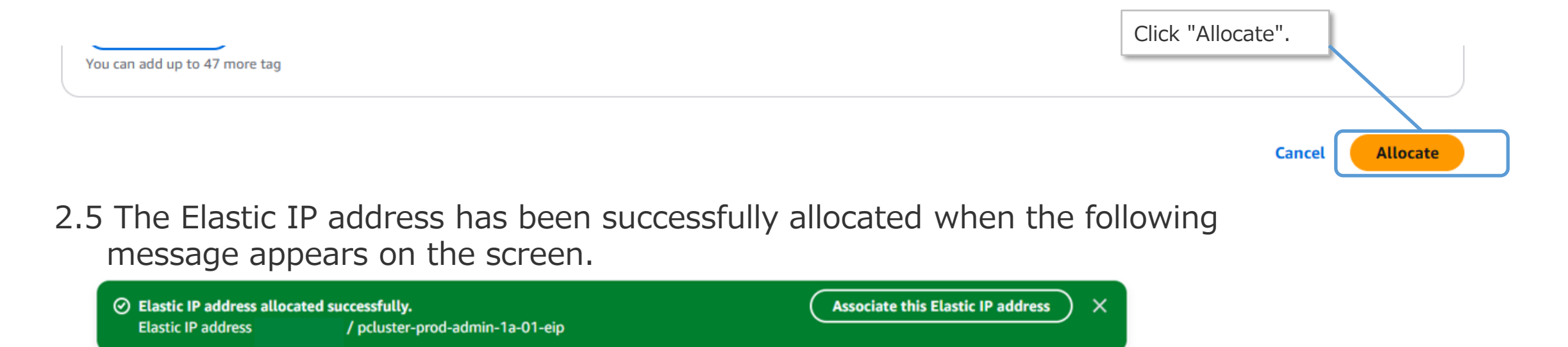

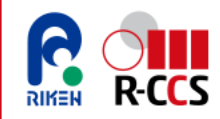

#### 3. Associating Elastic IP Address (1/2)

3.1 In the AWS Management Console, navigate to the EIP list page.

https://ap-northeast-1.console.aws.amazon.com/ec2/home?region=ap-northeast-1#Addresses

3.2 Select the EIP to assign to the EC2 instance, then click "Actions" in the top right corner and choose "Associate Elastic IP address".

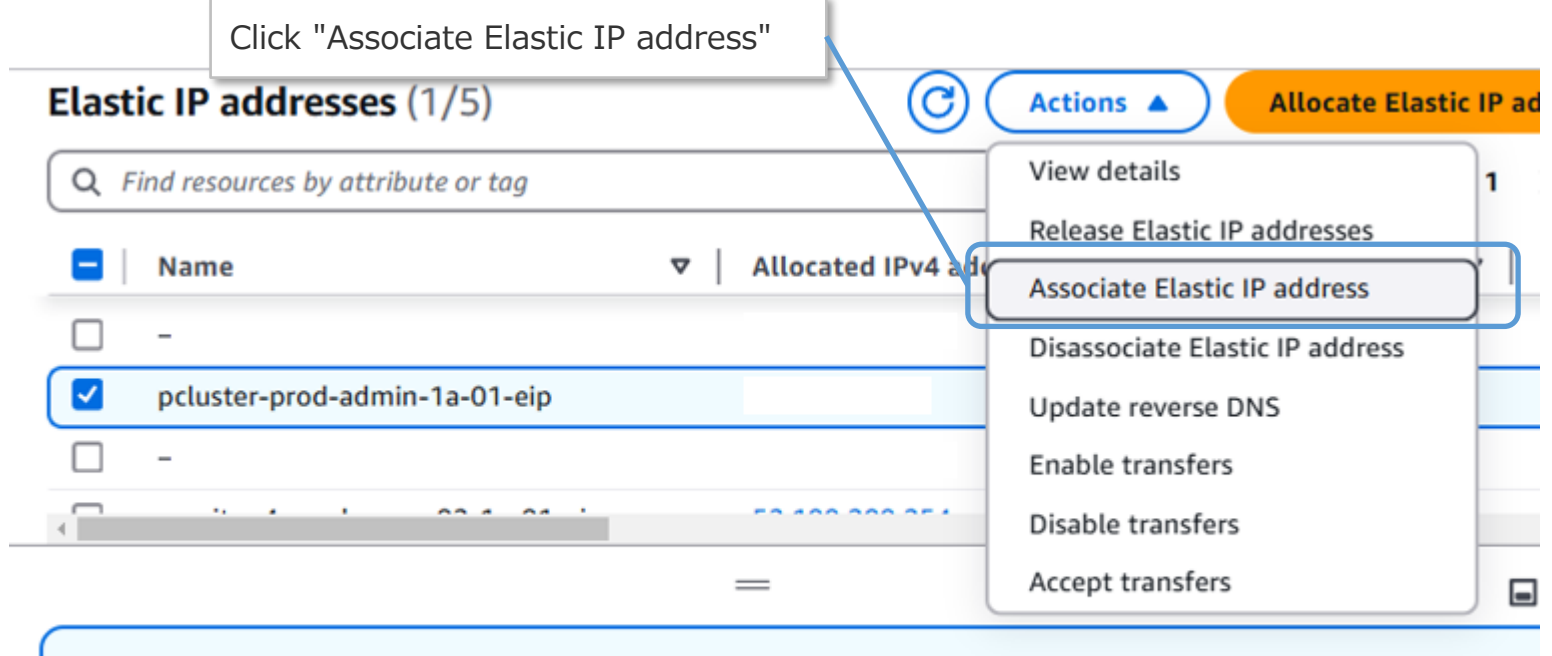

View IP address usage and recommendations to release unused IPs with <u>Public IP insights.</u>

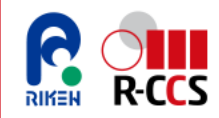

#### 3. Associating Elastic IP Address (2/2)

3.3 Configure the parameters as shown below, then click "Associate".

| Resource type         Choose the type of resource with which to associate the Elastic IP         Instance         Network interface                                                                                          |                                                  |
|----------------------------------------------------------------------------------------------------|--------------------------------------------------|
| If you associate an Elastic IP address with an instance that already has an Elastic IP address associated, the previously associated Elastic IP address will be disassociated, but the allocated to your account. Learn more | e address will still be                          |
| If no private IP address is specified, the Elastic IP address will be associated with the primary private IP address.                                                                                                    | Select the instance you created.                 |
|                                                                                                    | admin-1a-01".                                    |
| Private IP address                                                                                                    |                                                  |
| Q Choose a private IP address                                                                                                    | Leave this<br>field blank. Click<br>"Associate". |
| Reassociation Specify whether the Flastic IP address can be reassociated with a different resource if it already associated with a resource                                                                                  | / lood dec 1                                     |
| Allow this Elastic IP address to be reassociated                                                                                                    |                                                  |
| Leave this checkbox<br>unchecked.                                                                                                    | Cancel                                           |

3.4 The Elastic IP address is successfully associated when the following message appears on the screen.

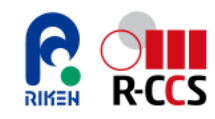

### 4. Creating Access Key (1/4)

4.1 In the AWS Management Console, navigate to the IAM Users page.

https://us-east-1.console.aws.amazon.com/iam/home?region=ap-northeast-1#/users

4.2 Click the username of the "IAM user" you use to log in to the AWS Management Console.

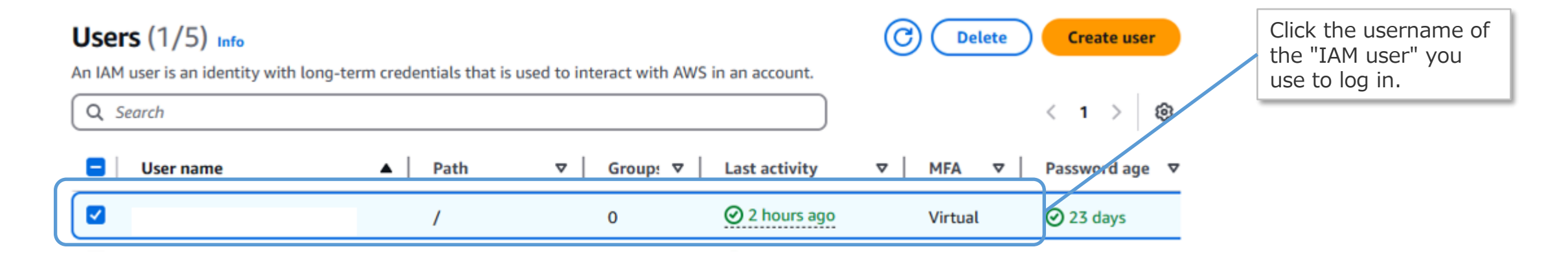

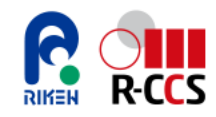

### 4. Creating Access Key (2/4)

4.3 Click "Security credentials".

| Summary                                                             | і і                                                               |                                                |
|---------------------------------------------------------------------|-------------------------------------------------------------------|------------------------------------------------|
| Permissions Groups Tags                                             | Click "Security c                                                 | credentials".                                  |
| Click "Create access key                                            | , II<br>-                                                         | Click "Create access key".                     |
| Access keys (1)<br>Use access keys to send programmatic calls to AV | /S from the AWS CLI, AWS Tools for PowerShell, AWS SDKs, or direc | Create access key<br>ct AWS API calls. You can |

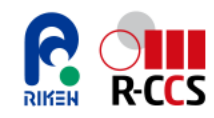

### 4. Creating Access Key (3/4)

4.5 Select "Command Line Interface(CLI)".

#### Access key best practices & alternatives Info

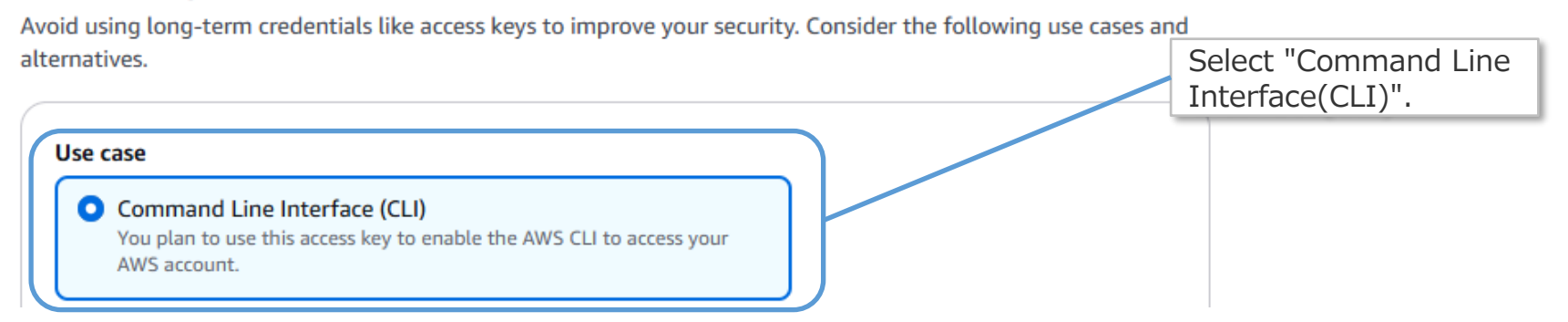

4.6 Check "I understand the above recommendations and want to proceed to create an access key", then click "Next".

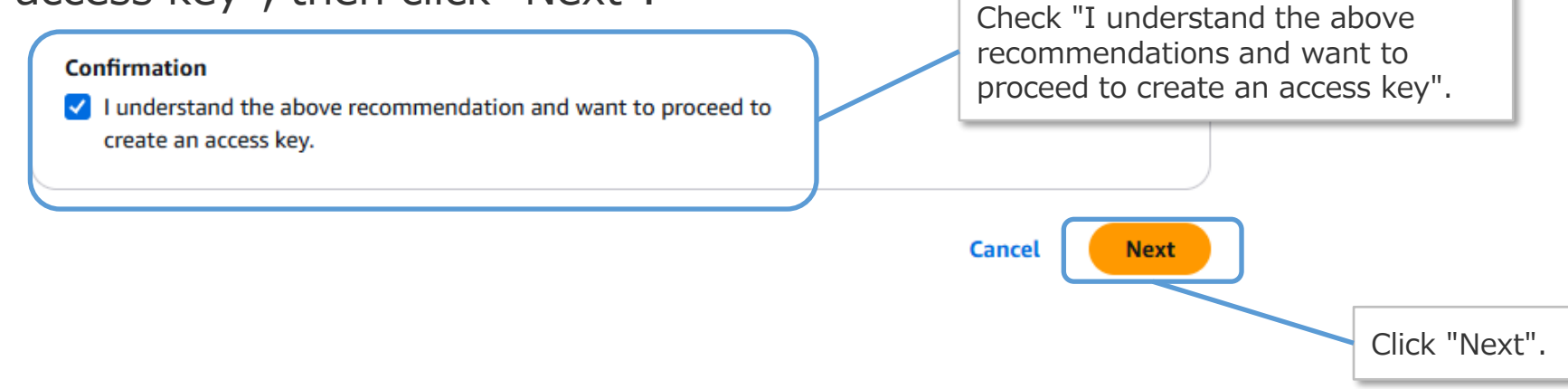

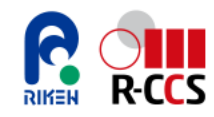

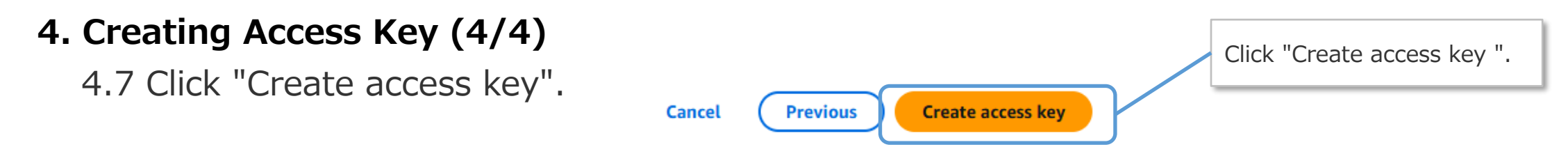

4.8 Take note of your "Access Key" and "Secret access key". Since the "Secret access key" is masked, click "Show" to reveal it, then record it securely.

| Access key<br>If you lose or forget your secret access key, you cannot retrieve it. Instead, create a new access key and make<br>inactive. | the old key                                      |
|----------------------------------------------------------------------------------------------------|--------------------------------------------------|
| Access key Secret access key Take no                                                                                                    | ote of the "Access key" and "Secret access key". |
| C Show                                                                                                    |                                                  |

4.9 Click "Done".

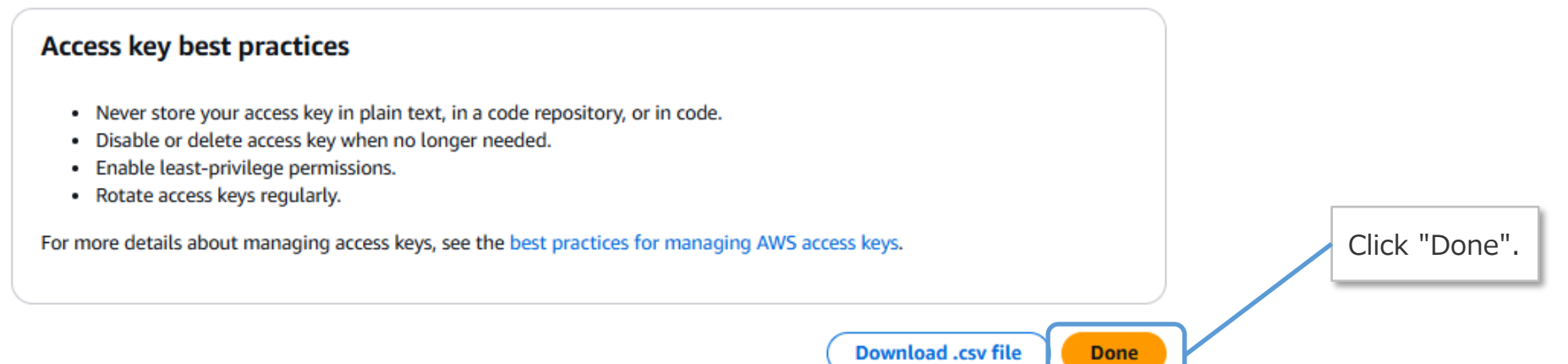

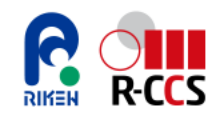

#### Logging into the ParallelCluster Setup Instance

To log into the ParallelCluster instance, establish an SSH connection to its public IP address.

1. Run the following command to connect to the ParallelCluster execution environment via SSH.

| <pre>\$ ssh -i [SSH Authentication Key] [User Name]@</pre> | [Public IP Address] |
|------------------------------------------------------------|---------------------|
|------------------------------------------------------------|---------------------|

| SSH Connection Configuration |                                                                                                    |  |  |
|------------------------------|----------------------------------------------------------------------------------------------------|--|--|
| Host Name                    | Public IP Address of the ParallelCluster Setup Instance                                                   |  |  |
| User Name                    | ec2-user                                                                                                  |  |  |
| Password                     | *** Leave it blank ***                                                                                    |  |  |
| SSH Authentication Key       | Example:"aws-pcluster-ed25519-xxxxxxx_tokyo.pem"<br>%The private key created in "Create Key Pair" section |  |  |

2. Login is successful when the following message appears in the terminal.

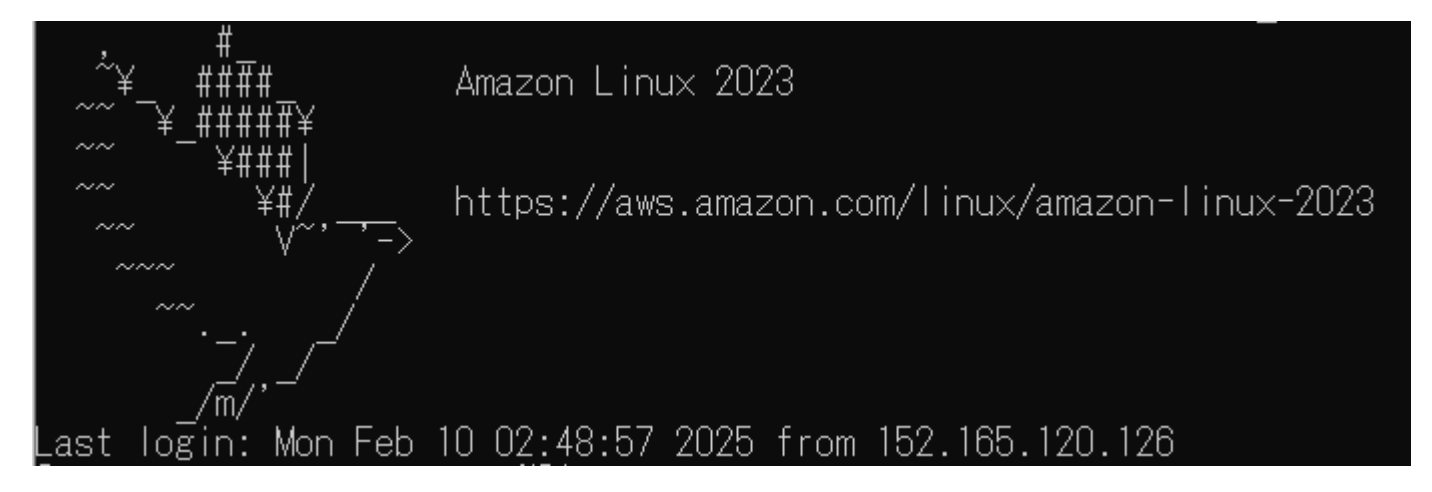

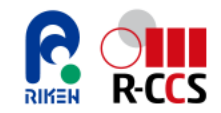

This section provides instructions for setting up AWS ParallelCluster. Follow the steps below to install and configure AWS ParallelCluster. All operations should be performed on the ParallelCluster setup instance. A detailed explanation of each step is provided on the following pages.

- 1. Installing AWS ParallelCluster
- 2. Cluster Setup

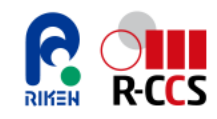

#### 1. Installing AWS ParallelCluster (1/2)

1.1 Installing pip

Log in to the ParallelCluster setup instance and run the following command to install pip.

\$ curl -0 https://bootstrap.pypa.io/get-pip.py
\$ python3 get-pip.py

Run the following command. If the version information appears, the installation was successful.

\$ pip --version

-----

pip 24.3.1 from /home/ec2-user/apc-ve/lib/python3.9/site-packages/pip (python 3.9)

-----

#### 1.2 Installing virtualenv

Run the following command to install virtualenv, a library for creating Python virtual environments.

\$ python3 -m pip install --upgrade pip \$ python3 -m pip install --user --upgrade virtualenv

1.3 Creating a Virtual Environment

Run the following command to create a virtual environment

\$ python3 -m virtualenv ~/apc-ve

1.4 Activating a Virtual Environment

Run the following command to activate the virtual environment.

\$ source ~/apc-ve/bin/activate

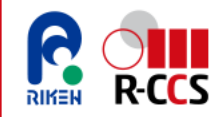

#### 1. Installing AWS ParallelCluster (2/2)

1.5 Installing ParallelCluster

Run the following command to install AWS ParallelCluster using pip.

(apc-ve) \$ pip3 install aws-parallelcluster==3.10.1

Run the following command. If the version information appears, the installation was successful.

```
(apc-ve) $ pcluster version
```

```
"version": "3.10.1"
```

```
1.6 Installing Node.js
```

Run the following command to install Node.js on your system.

(apc-ve) \$ curl -o- https://raw.githubusercontent.com/nvm-sh/nvm/v0.38.0/install.sh | bash

(apc-ve) \$ chmod ug+x ~/.nvm/nvm.sh

(apc-ve) \$ source ~/.nvm/nvm.sh

(apc-ve) \$ nvm install --lts

Run the following command. If the version information appears, the installation was successful.

```
(apc-ve) $ node --version
{
v22.13.0
}
```

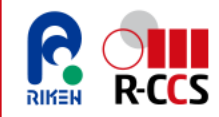

### 2. Cluster Setup (1/4)

2.1 Configuring AWS Credentials

Run the following command and enter the required credentials.

\$ aws configure AWS Access Key ID [None]: {Enter your Access Key} AWS Secret Access Key [None]: {Enter your Secret Access Key} Default region name [None]: ap-northeast-1 Default output format [None]: {Press Enter without providing any input.}

\* Enter the Access Key and Secret Access Key recorded in the "Creating an Access Key" section.

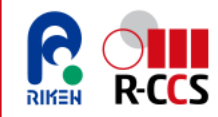

### 2. Cluster Setup (2/4)

2.2 Running the Configuration Creation Command

Run the following command.

(apc-ve)\$ mkdir ~/pcluster-config
(apc-ve)\$ pcluster configure --config ~/pcluster-config/cluster-config-01.yaml

#### 2.3 Entering Parameter Information

After running the configuration creation command, prompts will appear. Enter the required parameter values.

(1) Selecting Region: Select "ap-northeast-1".

AWS Region ID [ap-northeast-1]:ap-northeast-1

(2) Selecting Key Pair: Select the key pair created in "Creating a Key Pair" section.

EC2 Key Pair Name [aws-pcluster-ed25519-20250115\_tokyo]:{Select the Key Pair for the Node}

(3) Selecting Scheduler: Select Slurm.

Allowed values for Scheduler:

1. slurm

2. awsbatch

Scheduler [slurm]: slurm

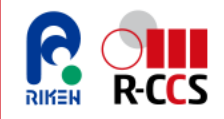

#### 2. Cluster Setup (3/4)

(4) Selecting OS: Select rhel8

Allowed values for Operating System:

- 1. alinux2
- 2. alinux2023
- 3. ubuntu2004
- 4. ubuntu2204
- 5. rhel8
- 6. rocky8
- 7. rhel9

8. rocky9 Operating System [alinux2]: rhel8

(5) Selecting the Head Node Instance Type:

Configure an instance based on Graviton3/3E. In this example, "m7g.medium" is selected.

Head node instance type [t2.micro]: m7g.medium Configure it based on your use case.

(6) Selecting the Queue Configuration:

Configure the queue based on your use case. (The following is an example command input.)

Number of queues [1]: 1  $\cdots$  Setting the Number of Queues %Set the number of queues. In Slurm,

compute nodes can be grouped into logical units called queues.

Name of queue 1 [queue1]: ··· queue1 Set the queue name to "queue1".

[queue1]: queue1 Number of compute resources for queue1 [1]: 1 ··· Set the number of compute resources allocated to "queue1". Compute instance type for compute resource 1 in queue1 [t2.micro]: m7g.2xlarge ··· Set the instance type for the compute nodes. Maximum instance count [10]: 10 ··· Set the maximum number of nodes available.

In this example, up to 10 nodes can be used for computation. $_{\circ}$ 

For the compute instance type, select an instance based on Graviton3/3E.In this example, "m7g.2xlarge" is selected. Estimate the required specifications for the Compute Instance Type based on your needs, and choose one from the following URL <a href="https://aws.amazon.com/ec2/instance-types/?nc1=h\_ls">https://aws.amazon.com/ec2/instance-types/?nc1=h\_ls</a>

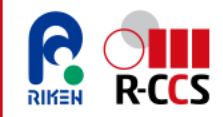

#### 2. Cluster Setup (4/4)

| (7) | Automate | VPC | Creation: | Select | "y" |
|-----|----------|-----|-----------|--------|-----|
|-----|----------|-----|-----------|--------|-----|

Automate VPC creation? (y/n) [n]: y

(8) Select Availability Zone: Select "ap-northeast-1a"

Allowed values for Availability Zone:

- 1. ap-northeast-1a
- 2. ap-northeast-1c
- 3. ap-northeast-1d Availability Zone [ap-northeast-1a]: ap-northeast-1a

(9) Select Network Configuration: Select "1"

Allowed values for Network Configuration:

1. Head node in a public subnet and compute fleet in a private subnet

2. Head node and compute fleet in the same public subnet

Network Configuration [Head node in a public subnet and compute fleet in a private subnet]: Head node in a public subnet and compute fleet in a private subnet

Network Configuration [Head node in a public subnet and compute fleet in a private subnet]: 1

After completing the input, ParallelCluster's VPC and network settings are automatically created. The process takes a few minutes, after which you can enter commands.

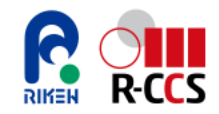

# **Creating External Storage**

In the cluster environment set up according to this manual, an S3 bucket serves as long-term storage for computational results and other data. This section explains how to create an S3 bucket.

### 1. Creating S3 Bucket (1/4)

1.1 In the AWS Management Console, navigate to the S3 bucket list page.

https://ap-northeast-1.console.aws.amazon.com/s3/buckets?region=ap-northeast-1&bucketType=general

### 1.2 Click "Create bucket".

| General purpose buckets Directory buckets                                                                                            | Click "Create<br>bucket". |
|----------------------------------------------------------------------------------------------------|---------------------------|
| General purpose buckets (3) Info All AWS Regions C Copy ARN Empty Delete Create bucket Buckets are containers for data stored in S3. |                           |
| Q Find buckets by name                                                                                                    |                           |
| NameAWS RegionVIAM Access AnalyzerCreation dateV                                                                                     |                           |
| parallelcluster-<br>e141f700128329d5-v1-do-not-<br>deleteAsia Pacific (Tokyo) ap-northeast-<br>1View analyzer for ap-northeast-1<br> |                           |
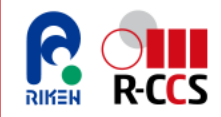

### **Creating External Storage**

#### 1. Creating S3 Bucket (2/4)

#### 1.3 Configure the parameters as follows.

#### Create bucket Info

Buckets are containers for data stored in \$3.

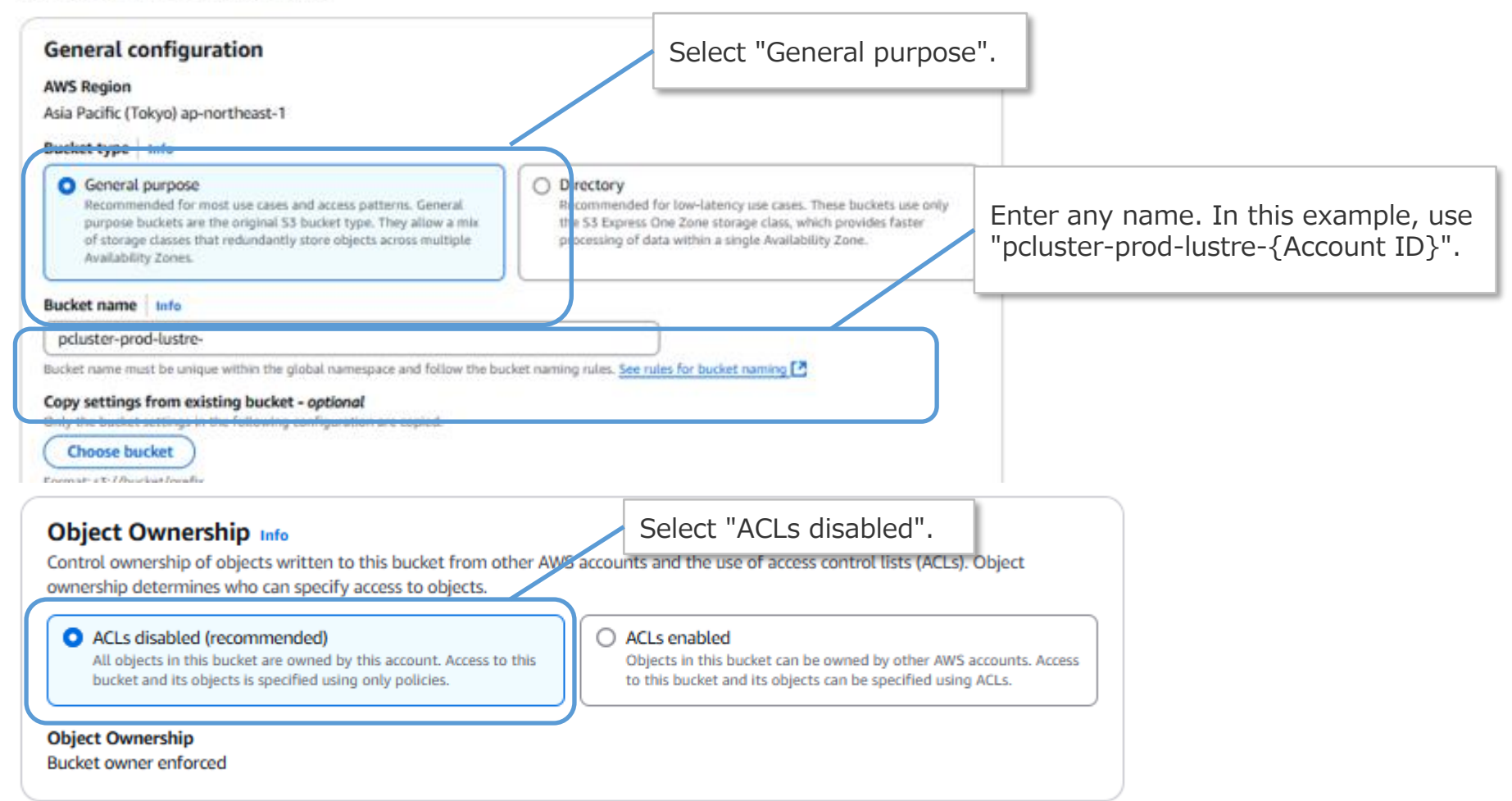

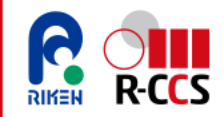

### **Creating External Storage**

#### 1. Creating S3 Bucket (3/4)

1.4 Configure the parameters as follows.

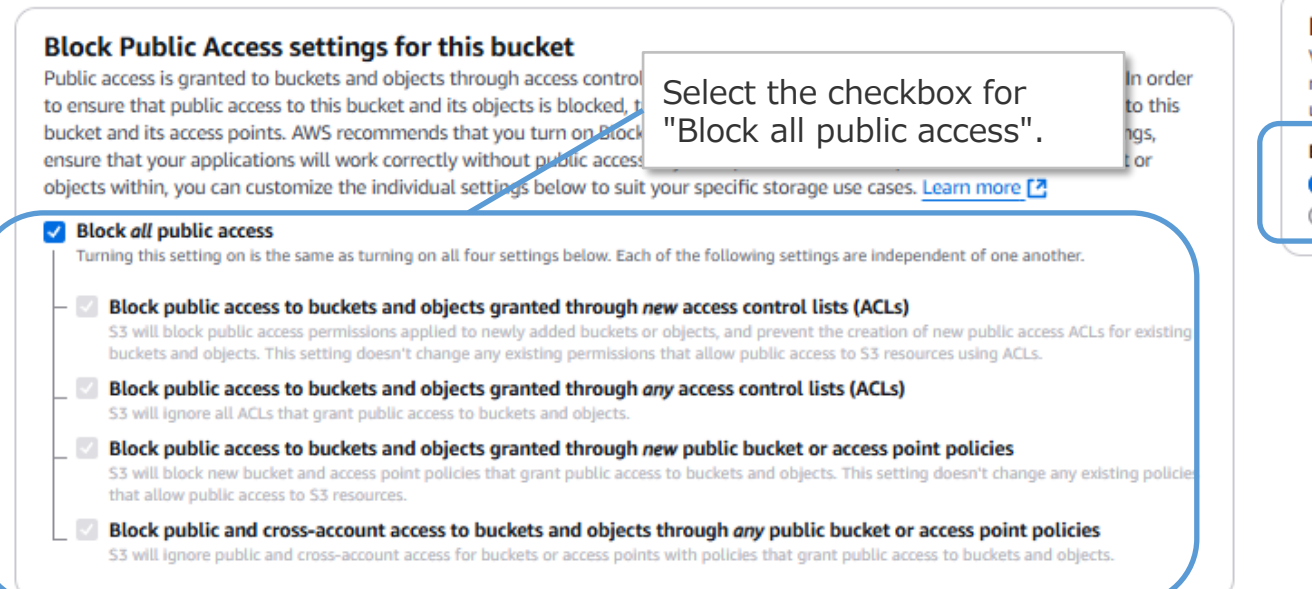

Configure this setting as needed. In this example, select the "Disable" option.

#### Bucket Versioning

Versioning is a means of keeping multiple variants of an object in the same bucket. You can use versioning to preserve, retrieve, and restore every version of every object stored in your Amazon S3 bucket. With versioning, you can easily recover from both unintended user actions and application failures. Learn more [2]

Bucket Versioning

Disable
 Enable

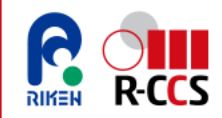

## **Creating External Storage**

#### 1. Creating S3 Bucket (4/4)

1.5 Configure the parameters as shown below, then click "Create bucket".

| Default encryption Info<br>Server-side encryption is automatically applied to new objects stored in this bucket.                                                                                                    | Select "Server-side encryption<br>with Amazon S3 managed keys |
|----------------------------------------------------------------------------------------------------|---------------------------------------------------------------|
| Encryption type   Info                                                                                                    | (SSE-S3)".                                                    |
| Server-side encryption with Amazon 55 managed Keys (SSE-55)     Server-side encryption with AWS Key Management Service Keys (SSE-KMS)                                                                                                    |                                                               |
| <ul> <li>Dual-layer server-side encryption with AWS Key Management Service keys (DSSE-KMS)</li> <li>Dual-layer server-side encryption with AWS Key Management Service keys (DSSE-KMS)</li> <li>Secure your objects with two separate layers of encryption. For details on pricing, see DSSE-KMS pricing on the Storage tab of the Amazon S3 pricing page. [2]</li> </ul> |                                                               |
| Bucket Key Using an S3 Bucket Key for SSE-KMS reduces encryption costs by lowering calls to AWS KMS. S3 Bucket Keys aren't supported for DSSE-KMS. Learn more [ ]                                                                                                    |                                                               |
| O Disable                                                                                                    |                                                               |
| O Enable                                                                                                    |                                                               |
|                                                                                                    | Select Ellable.                                               |
| Advanced settings                                                                                                    | Click "Create bucket"                                         |
| O After creating the bucket, you can upload files and folders to the bucket, and configure additional bucket settings.                                                                                                    | Cher Create Bucket I                                          |
| Cancel                                                                                                    | ucket                                                         |
| The following screen confirms that the S3 bucket has been su marking the completion of the external storage setup.                                                                                                    | ccessfully created,                                           |
| 2) Successfully created bucket "poluster-prod-lustre-                                                                                                    | w details X                                                   |

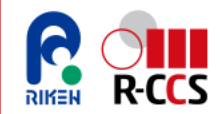

This section explains the process of create a cluster. After setting up AWS ParallelCluster and configuring external storage, you can deploy the cluster. Follow the steps below to set up the cluster on the ParallelCluster setup instance. Each step of the cluster setup is explained in detail on the following pages.

- 1. Configuration of cluster-config-01.yaml
- 2. Creating Cluster
- 3. Logging in to the Head Node

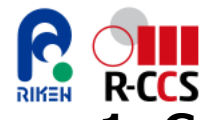

#### 1. Configuration of cluster-config-01.yaml

1.1 Add the red-highlighted sections below to the cluster-config-01.yaml file, which is generated in the pcluster-config directory. This file contains the configuration settings specified in "ParallelCluster Setup".

| Region: ap-northeast-1<br>Image:         | Configuro t | ho storago       | Shar<br>- | redStorage:<br>MountDir: /lustre01                            |   |           |
|------------------------------------------|-------------|------------------|-----------|---------------------------------------------------------------|---|-----------|
| US: MEIX                                 | size as nee |                  |           | Name: IUStrevi                                                |   |           |
| HeadNode:                                | SIZE dS HEE | ueu.             |           | StorageType: FSXLustre                                        |   |           |
| Networking:                              |             | Configure stora  | ane       | TmportedEileChunkSize: 1024                                   |   | Configure |
| SubnetId: subnet-0aada1a                 | 478ha9f42   | for the Head N   | ode.      | DeploymentType: PERSISTENT 1                                  | 1 | Shared    |
| LocalStorage:                            | 1           | Set the storage  | 2         | PerUnitStorageThroughput: 100                                 |   | Storage   |
| RootVolume:                              |             | size to at least |           | StorageCapacity: 1200                                         |   |           |
| Size: 64                                 | L           | 64GB to          |           | AutoImportPolicy: NEW_CHANGED_DELETED                         |   |           |
| Encrypted: true                          |             | accommodate      |           | ExportPath: s3://pcluster-prod-lustre-{Account ID}            |   |           |
| VolumeType: gp2                          |             | downloading th   | ne        | <pre>ImportPath: s3://pcluster-prod-lustre-{Account ID}</pre> |   |           |
| DeleteOnTermination: tr                  | rue 亅       | "Virtual Fugakı  | "         |                                                               |   |           |
| Ssh:                                     |             | container.       |           |                                                               |   |           |
| KeyName: aws-pcluster-ed.                | 25519-20250 |                  |           |                                                               |   |           |
| Scheduling:                              |             |                  | [         |                                                               |   |           |
| SlurmOueues:                             |             |                  |           | Specify the name of the S3 bucket that you created.           |   |           |
| - Name: queue1                           |             |                  |           | Example: pcluster-prod-lustre-{Account ID}                    |   |           |
| ComputeResources:                        |             |                  | l l       |                                                               |   |           |
| - Name: m7g2xlarge                       |             |                  |           |                                                               |   |           |
| Instances:                               |             |                  |           | Configuring shared storage in this file will                  |   |           |
| <ul> <li>InstanceType: m7g.2x</li> </ul> | large       |                  |           | automatically set it up and integrate it with                 |   |           |
| MinCount: 0                              |             |                  |           | the cluster.                                                  |   |           |
| MaxCount: 10                             |             |                  |           |                                                               |   |           |
| Networking:                              |             |                  |           |                                                               |   |           |
| SUDNETIOS:                               | oObc        |                  |           |                                                               |   | 77        |
| - SUDIEL-0/4/3/0000496                   | 2900        |                  |           |                                                               |   |           |

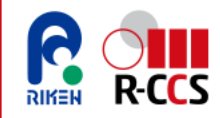

#### 2. Creating Cluster

2.1 Running the Cluster Creation Command

Run the following command to create a cluster. The creation process takes approximately 20 minutes, as FSx for Lustre and other additional components are included.

(apc-ve)\$ pcluster create-cluster --cluster-name cluster01 --cluster-configuration ~/pcluster-config/cluster-config-01.yaml

#### 2.2 Checking Cluster Status

Run the following command to check the cluster creation status. If "cloudFormationStackStatus" is "CREATE\_IN\_PROGRESS", the creation process is still ongoing. If it shows "CREATE\_COMPLETE", the cluster creation is complete.

(apc-ve)\$ pcluster describe-cluster --cluster-name cluster01 |grep "cloudFormationStackStatus"

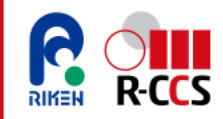

#### 3. Logging in to the Head Node (1/2)

To log in to the Head Node, first access the ParallelCluster setup instance and then initiate the login process.

3.1 Activating the Virtual Environment

Log in to the "ParallelCluster Setup Instance", and execute the following command.

\$ source ~/apc-ve/bin/activate

#### 3.2 Saving the Private Key

Run the following command, paste the private key string of the key pair, create the private key file, and save it to the ParallelCluster setup instance.

(apc-ve)\$ vi ~/.ssh/aws-pcluster-ed25519-20250115\_tokyo.pem
\*\*\*\*\* Paste the private key string of the key pair. \*\*\*\*\*

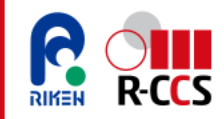

#### 3. Logging in to the Head Node (2/2)

3.3 Changing Private Key Permissions

Run the following command to change the private key permissions.

(apc-ve)\$ chmod 600 ~/.ssh/aws-pcluster-ed25519-20250115\_tokyo.pem

#### 3.4 Connecting to the Head Node via SSH

Run the following command to establish an SSH connection to the Head Node.

(apc-ve)\$ pcluster ssh --cluster-name cluster01 -i ~/.ssh/awspcluster-ed25519-20250115\_tokyo.pem

If the following message appears, the connection to the Head Node was successful, and the cluster has been successfully set up.

Register this system with Red Hat Insights: insights-client --register Create an account or view all your systems at https://red.ht/insights-dashboard Last login: Tue Feb 18 04:56:09 2025 from xx.xx.xxx.xx

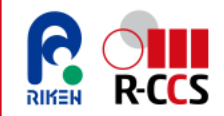

### **Running Test Job**

In a cluster environment, including supercomputers, programs are executed as jobs. In the cluster set up following this manual, the job management system "Slurm" is used to submit and execute jobs. To submit a job using Slurm, use the following sbatch command.

\$ sbatch [file name]

The following pages explain how to run a simple test job.

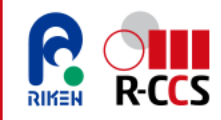

### **Running Test Job**

### 1. Running Job (1/2)

1.1 Creating a Test Job Script

On the Head Node, run the following command to create a job script named sleep.sh with Vim. Then, add the following lines to the script.

1.2 Running sbatch command

Run the following sbatch command to submit the job. Shortly after, the job will runs on a compute node.

Note: Keep in mind that the compute node is automatically created when the job is submitted and deleted upon job completion.

```
$ sbatch sleep.sh
Submitted batch job 1
```

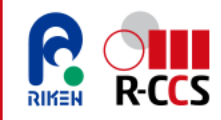

### **Running Test Job**

### 1. Running Job (2/2)

1.3 Checking Job Status

To check the status of a job, run the "squeue" command.

\$ squeue

JOBID PARTITION NAME USER ST TIME NODES NODELIST(REASON) 1 queue1 sleep.sh ec2-user CF 0:08 1 queue1-dy-m7gmedium-12

\_\_\_\_\_

Note: For information on job state codes, refer to the following URL.

https://slurm.schedmd.com/squeue.html#lbAG

#### 1.4 Computation Completion

After the computation completes, a file named slurm-xx.out (where xx is a number) will be generated. If the following output appears in the file, the computation has completed successfully.

```
$ cat slurm-1.out
sleeping...
done!
```

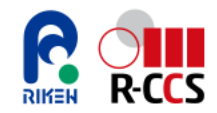

### **Transferring Data to the Shared Storage**

This section explains how to transfer data to shared storage. The following directory on the Head Node is mounted with the Lustre file system (FSx for Lustre) and serves as shared storage. Data stored in the Lustre file system can be accessed or deleted from both the Head Node and compute nodes.

| e<br>S | Shared Storage  |
|--------|-----------------|
| (      | FSx for Lustre) |
| lustr  | e01             |

#### 1. Data Transfer Procedure for Lustre Shared Storage

 Log into the Head Node and run the following command to copy a file from the Head Node to the Lustre file system. (The following command copies a file called "test.txt" to the Lustre file system.)

\$ cp test.txt /lustre01/

• Log in to the Head Node and run the following command to copy data from the Lustre file system to the Head Node. (In this example, the command copies a file named test.txt from the Lustre file system.)

\$ cp /lustre01/test.txt .

• You can view the data in the Lustre file system using the following command.

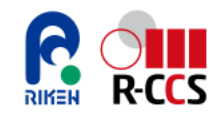

This section explains how to transfer data to external storage. When a cluster environment is deleted, any data stored in its shared storage is also erased. To prevent data loss, storing data in external storage is essential. The following pages guide you through the process of transferring data to external storage using an S3 bucket.

- 1. Exporting Data from Shared Storage to External Storage
- 2. Checking and Downloading Files in S3 Bucket

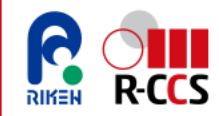

**1. Exporting Data from Shared Storage to External Storage** 

Run the following command to export data from shared storage to external storage.

• Run the following command to copy data from the Lustre file system to an S3 bucket.

\$ nohup find /lustre01/ -type f -print0 | xargs -0 -n 1 sudo lfs hsm\_archive

 Run the following command to copy a specific file from the Lustre file system to an S3 bucket.(The command below copies test.txt to the S3 bucket.)

\$ sudo lfs hsm\_archive /lustre01/test.txt

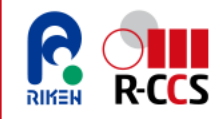

2. Checking and Downloading Files in S3 Bucket (1/3)

Follow the steps below to view and download files from an S3 bucket.

2.1 In the AWS Management Console, navigate to the S3 bucket list page.

https://ap-northeast-1.console.aws.amazon.com/s3/buckets?region=ap-northeast-1&bucketType=general

2.2 Click the S3 bucket name (pcluster-prod-lustre-xxxxxxxxx) that was created on the "<u>Creating External Storage</u>" section.

| Q F | ind buckets by name |                       |               | < 1 >                     |
|-----|---------------------|-----------------------|---------------|---------------------------|
| Ĩ   | Name                | 5 12 00000000 levi (n | na daar ee oo | 12 (141) - 1500 - 1650 (1 |
|     |                     |                       |               |                           |
|     |                     |                       |               |                           |
|     |                     |                       |               |                           |

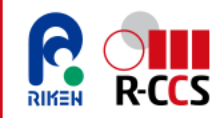

#### 2. Checking and Downloading Files in S3 Bucket (2/3)

2.3 Confirm that the data from the Lustre file system is stored in the S3 bucket.

| Objects (14)                                                                                                    |                                                                               |                                                      |
|----------------------------------------------------------------------------------------------------|-------------------------------------------------------------------------------|------------------------------------------------------|
| C Copy S3 URI Copy URL                                                                                              | Download Open 🖸 Delete Actions                                                | Create folder     Tupload                            |
| Objects are the fundamental entities stored in Amazon S3 objects, you'll need to explicitly grant them permissions. | 3. You can use Amazon S3 inventory [2] to get a list of all of Learn more [2] | bjects in your bucket. For others to access your     |
| Q Find objects by prefix                                                                                            |                                                                               | < 1 > 🔞                                              |
| ► Name ▲ Type                                                                                                    |                                                                               | ▼ Storage class ▼                                    |
| D Slurm-18.out out                                                                                                  | January 29, 2025,<br>18:48:14 (UTC+09:00)                                     | 3.9 KB Standard                                      |
|                                                                                                    |                                                                               |                                                      |
|                                                                                                    | The<br>Lusti                                                                  | data transferred from the<br>re file system appears. |

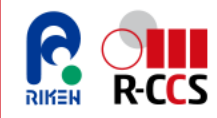

#### 2. Checking and Downloading Files in S3 Bucket (3/3)

2.4 If you need to save data to your local machine, select the target object and click "Download" to download it to your local machine. (In this example, test.txt is selected in this case.)

| Objects (14)                                                         | _                                                  |                                     |                                   |                                       |
|----------------------------------------------------------------------|----------------------------------------------------|-------------------------------------|-----------------------------------|---------------------------------------|
| C C Copy S3 URI                                                      |                                                    | 2 Download Open [2]                 | Delete Actions                    | Create folder The Upload              |
| Objects are the fundamental en<br>objects, you'll need to explicitly | ntities stored in Amazon<br>grant them permissions | S3. You can use Amazon S3 inventory | to get a list of all objects in y | our bucket. For others to access your |
| Q Find objects by prefix                                             |                                                    |                                     | Click "Download".                 | < 1 > 🛞                               |
| Name                                                                 | ▲ Type                                             | ▼ Last modified                     | ▼ Size                            |                                       |

#### Transferring Data from the Local Environment to the Cluster

This section outlines the procedure for transferring data from a local environment to the cluster. When running computations on the cluster, it is necessary to upload the required data to the Head Node. The following pages guide you through the process of transferring data to Head Node.

- 1. Uploading Files from the Local Environment to Shared Storage
- 2. Retrieving Data from Shared Storage

#### 1. Uploading Files from the Local Environment to Shared Storage(1/3)

1.1 In the AWS Management Console, navigate to the S3 bucket list page.

https://ap-northeast-1.console.aws.amazon.com/s3/buckets?region=ap-northeast-1&bucketType=general

1.2 Click the S3 bucket name that was created on the "Creating External Storage" section.

| Jicke | ts are containers for data s | tored in | S3.                      | ate out | Ket                   |                 |           |      |
|-------|------------------------------|----------|--------------------------|---------|-----------------------|-----------------|-----------|------|
| Q     | Find buckets by name         |          |                          |         |                       | <               | 1 >       | 1    |
|       | Name                         | •        | AWS Region               | ▼       | IAM Access Analyzer   | Creation date   |           | 18   |
| 0     | pcluster-prod-lustre-        |          | Asia Pacific (Tokyo) ap- |         | View analyzer for ap- | January 23, 202 | 25, 14:14 | 4:51 |

#### 1. Uploading Files from the Local Environment to Shared Storage(2/3)

1.3 Click the "Upload".

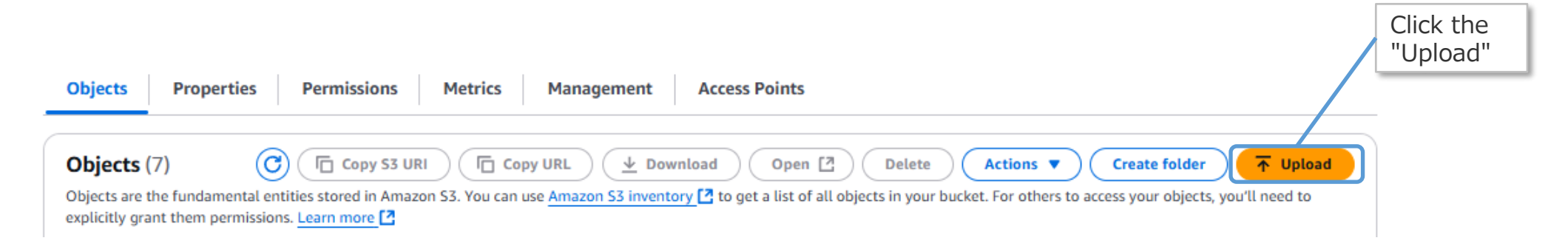

#### 1.4 Drop the files you wish to upload into the window.

#### Upload Info

Add the files and folders you want to upload to S3. To upload a file larger than 160GB, use the AWS CLI, AWS SDKs or Amazon S3 REST API. Learn more 🖸

Drag and drop files and folders you want to upload here, or choose Add files or Add folder.

Files and folders (0)

Remove Add files Add folder

All files and folders in this table will be uploaded.

#### 2. Uploading Files from the Local Environment to Shared Storage(3/3)

2.1 Click the "Upload".

In this example, the file named test\_data.dat is uploaded.

| Files and folders (1 total, 55.0                                                              | B)                               |                         | Remove            | Add files Add folder |
|-----------------------------------------------------------------------------------------------|----------------------------------|-------------------------|-------------------|----------------------|
| All files and folders in this table will be up                                                | oaded.                           |                         |                   |                      |
| Q Find by name                                                                                |                                  |                         |                   | < 1 >                |
| Name                                                                                          | ▼ Folder                         | ⊽   Туре                | ▼   Size          | ▽                    |
| test_data.dat                                                                                 |                                  |                         | 55.0 B            |                      |
| Destination Info                                                                              |                                  |                         |                   |                      |
| Destination                                                                                   |                                  |                         |                   |                      |
| s3://pcluster-j                                                                               | 2                                |                         |                   |                      |
| <ul> <li>Destination details<br/>Bucket settings that impact new objects store</li> </ul>     | ed in the specified destination. |                         |                   |                      |
| Permissions     Grant public access and access to other AWS acco                              | unts.                            |                         |                   | Click the            |
| <ul> <li>Properties</li> <li>Specify storage class, encryption settings, tags, are</li> </ul> | nd more.                         |                         |                   | "Upload              |
|                                                                                               |                                  |                         |                   | Cancel               |
| a following core                                                                              | on confirms that                 | the uplead to the C2 bu | ickot is complete |                      |

#### The following screen confirms that the upload to the S3 bucket is complete.

O Upload succeeded

For more information, see the Files and folders table.

#### 2. Retrieving Data from Shared Storage

2.2 Log in to the Head Node and run the following command to verify the data in the Lustre file system.

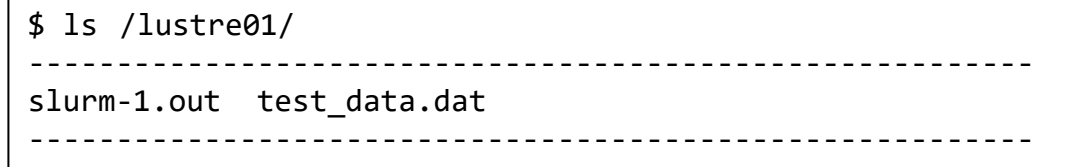

2.3 Execute the following command to transfer data from the Lustre file system to the Head Node.Here, test\_data.dat is used as an example.

\$ cp /lustre01/test\_data.dat .

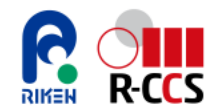

### **2. Building "Private Fugaku"** (3) Installing "Virtual Fugaku"

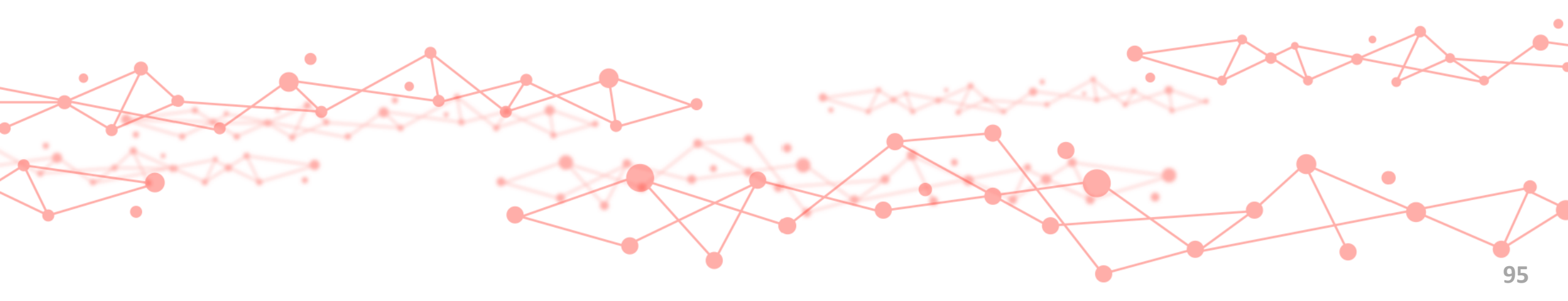

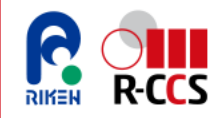

### What is Singularity?

#### About Singularity

Singularity is a container platform primarily used in HPC. With Singularity, of the system configuration required to execute an application, the parts other than the kernel can be independently configured and maintained, and can be integrated with the application, so if the environment has the same architecture, the entire execution environment can be carried. Also, if you need to update the runtime libraries frequently, or if you need to make full use of various applications, you do not have to think about individually adjusting or switching each requirement. Furthermore, it is easy to save the old execution environment, which makes it easier to revalidate the data.

#### **Comparison with other implementations**

There are four distinctive features of Singularity compared to other container implementations:

- Since the image is created in a single file, managing container images is intuitive and easy.
- Since the image can be used as a single file without extraction, it reduces I/O to the shared file system during application execution.
- The ID and privileges of the started user are inherited inside the container. As a results, files, Hardware, and processes can be accessed as the same user.
- Secure operation is possible because no root authority or daemon is involved when creating an image or executing a container.

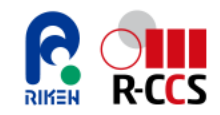

This section explains the installation process for Singularity. The installation consists of the following steps. Each step is explained in detail on the following pages.

- 1. Installing dependencies
- 2. Installing Go
- 3. Compilation of Singularity
- 4. Configuring the Singularity Command Path

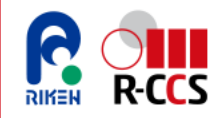

#### 1. Installing dependencies

Singularity is installed on the Head Node, so log in to the Head Node to install it.

1.1 Run the following command to install the dependencies.

```
# Install basic tools for compiling
sudo dnf groupinstall -y 'Development Tools'
# Install RPM packages for dependencies
sudo dnf install -y ¥
  autoconf ¥
  automake ¥
  crun ¥
  cryptsetup ¥
  fuse ¥
  fuse3 ¥
  fuse3-devel ¥
  git ¥
  glib2-devel ¥
  libseccomp-devel ¥
  libtool ¥
  squashfs-tools ¥
  wget ¥
   zlib-devel
```

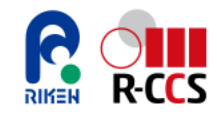

#### 2. Installing Go

Go must be installed to install Singularity.

2.1 Run the following command to install Go.

\$ sudo yum install -y golang

2.2 Go is installed successfully if you run the following command and see the version information.

| \$ go version                                                                     |   |
|-----------------------------------------------------------------------------------|---|
| go version go1.22.9 (Red Hat 1.22.9-1.module+el8.10.0+22500+aee717ef) linux/arm64 |   |
|                                                                                   | - |

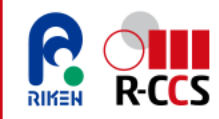

#### **3.** Compilation of Singularity

3.1 Run the following command to download the Singularity source code. Make sure to use version v4.1.0.

\$ export VERSION=4.1.0 && # adjust this as necessary ¥
wget https://github.com/sylabs/singularity/releases/download/v\${VERSION}/singularity-ce-\${VERSION}.tar.gz && ¥
tar -xzf singularity-ce-\${VERSION}.tar.gz && ¥
cd singularity-ce-\${VERSION}

3.2 Run the following command to compile Singularity.

Singularity needs to be accessible and executable from the compute nodes, so it must be installed in a shared location accessible to the compute nodes. Therefore, specify the shared location "/opt/parallelcluster/shared" using the --prefix option.

\$ ./mconfig --prefix=/opt/parallelcluster/shared && ¥
 make -C ./builddir && ¥
 sudo make -C ./builddir install

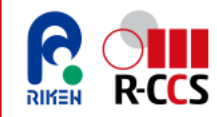

#### 4. Configuring the Singularity Command Path

4.1 Run the following command to open and edit the .bashrc file.

\$ vim ~/.bashrc

4.2 Add the following to the  $\sim$ /.bashrc file, then save the file.

export PATH=/opt/parallelcluster/shared/bin:\$PATH

4.3 Run the following command to apply the updated PATH environment variable.

\$ source ~/.bashrc

4.4 Run the following command. If the version "4.1.0" appears, Singularity has been installed successfully.

\$ singularity version ------4.1.0

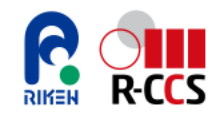

### **Obtaining the "Virtual Fugaku" Environment**

To deploy a cluster environment similar to "Fugaku", download the Singularity container image containing the software stack used on "Fugaku". This section explains how to download the "Virtual Fugaku" container image.

#### 1. Downloading the "Virtual Fugaku" Container Image File

1.1 Log in to the Head Node and run the following command from your home directory to download the Singularity container image from Sylabs Cloud.

\$ singularity pull library://riken-rccs/virtual-fugaku/vf-ver1.1

After the download completes, "Virtual Fugaku" is now installed.

\* The above is an example for version 1.1. Please specify the latest version in practice. You can check the latest version on <u>the official website of "Virtual Fugaku." (https://www.r-ccs.riken.jp/en/fugaku/virtual-fugaku/)</u>

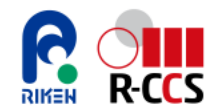

### **3. Running Applications** (1) Running applications installed on "Virtual Fugaku"

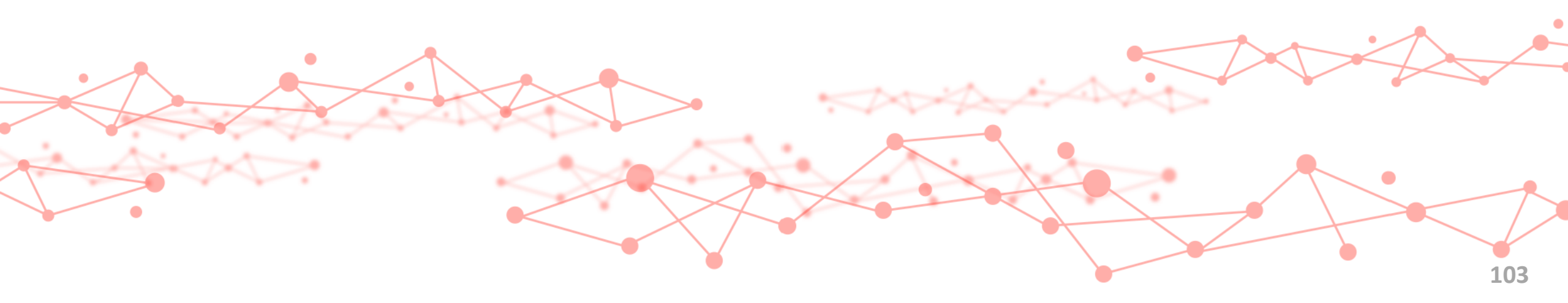

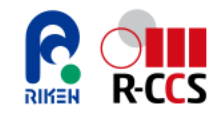

## **Example Applications to Run**

This manual provides examples of running the following three applications that are installed on "Virtual Fugaku".

• GENESIS

It is highly parallel molecular dynamics simulation software. Using a specialized computational algorithm, it improves parallel computing efficiency and enables fast simulations of systems with 100 million atoms, simulating a cellular environment. URL:https://www.r-ccs.riken.jp/software\_center/software/genesis/overview/

• GROMACS

It is an open-source classical molecular dynamics software application, primarily used for biomolecular system simulations. It is known for its ability to execute high-speed parallel computations.

URL:<u>https://www.gromacs.org/</u>

• SCALE

It is a foundational library for next-generation meteorology, developed for broad usage across systems ranging from supercomputers to general-purpose computers.

URL:<u>https://scale.riken.jp/</u>

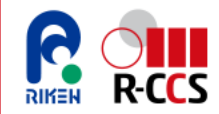

### **Execution of GENESIS**

This section explains the process of running GENESIS, including downloading the required files, creating job scripts, executing them, and verifying the results.

#### 1. Execution Process (1/3)

All subsequent operations should be performed on the Head Node.

1.1 Downloading Required Files

Run the following command in any directory.

\$ wget https://www.r-ccs.riken.jp/labs/cbrt/wp-content/uploads/2020/12/benchmark\_mkl\_ver4\_nocrowding.tar.gz
\$ tar -xzvf benchmark\_mkl\_ver4\_nocrowding.tar.gz

#### 1.2 Navigate to the "benchmark\_mkl\_ver4\_nocrowding" directory.

\$ cd benchmark\_mkl\_ver4\_nocrowding

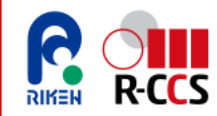

### **Execution of GENESIS**

#### 1. Execution Process (2/3)

1.3 Creating a Job Script

Create the job script "genesis.sh" in the "benchmark\_mkl\_ver4\_nocrowding" directory as shown below.

•genesis.sh

|     | #!/bin/bash                                                                                                    |
|-----|----------------------------------------------------------------------------------------------------|
|     | #SBATCH -p queue1                                                                                                  |
|     | #SBATCHntasks=8                                                                                                    |
|     | #SBATCHnodes=2                                                                                                    |
|     | #SBATCHntasks-per-node=4                                                                                           |
|     | #SBATCHcpus-per-task=2                                                                                             |
|     | #SBATCH -J test_genesis                                                                                            |
|     |                                                                                                    |
|     | set -ex                                                                                                    |
|     | SIFFILE=~/vf-ver1.1_latest.sif                                                                                     |
|     | export SINGULARITYENV LD LIBRARY PATH=/usr/lib64:/opt/amazon/efa/lib64                                             |
|     | export SINGULARITY BIND=\${PWD},/opt/amazon,/usr/lib64/libefa.so.1,/usr/lib64/libibverbs.so.1                      |
|     | export OMP NUM THREADS=\${SLURM CPUS PER TASK}                                                                     |
|     |                                                                                                    |
|     | cd npt/genesis1.6 2.5fs/jac amber                                                                                  |
|     | <pre>mpiexecuse-hwthread-cpus -n \${SLURM_NTASKS} singularity -v run \${SIFFILE} spdyn p\${SLURM_NTASKS}.inp</pre> |
| - 1 | Dunning the lab                                                                                                    |
| 1.4 |                                                                                                    |

Run the following command to submit the job.

\$ sbatch genesis.sh

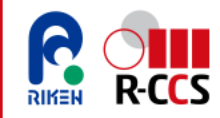

### **Execution of GENESIS**

#### 1. Execution Process (3/3)

#### 1.5 Verifying the Results

After the job is completed, a file named slurm-xx.out will be generated in the directory where the job was submitted (xx represents the job ID).Check the file contents. If the following output appears, it means the application is working correctly.

| Output_Time> Ave                        | eraged | timer profile | (Min, Max) |        |    |  |
|-----------------------------------------|--------|---------------|------------|--------|----|--|
| total time                              | =      | 56.798        |            |        |    |  |
| setup                                   | =      | 1.057         |            |        |    |  |
| dynamics                                | =      | 55.741        |            |        |    |  |
| energy                                  | =      | 42.362        |            |        |    |  |
| integrator                              | =      | 6.591         |            |        |    |  |
| pairlist                                | =      | 4.504 (       | 4.376,     | 4.620) |    |  |
| ======================================= | :====Ļ | 以下省略=======   |            |        | == |  |

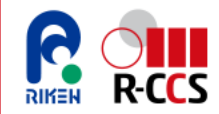

### **Execution of GROMACS**

This section explains the process of running GROMACS, including downloading the required files, creating job scripts, executing them, and verifying the results.

#### 1. Execution Process (1/3)

All subsequent operations should be performed on the Head Node.

1.1 Downloading Required Files

Run the following command in any directory.

\$ wget https://ftp.gromacs.org/pub/benchmarks/ADH\_bench\_systems.tar.gz \$ tar -xzvf ADH\_bench\_systems.tar.gz

1.2 Navigate to the "adh\_cubic" directory inside the "ADH" directory.

\$ cd ADH/adh\_cubic
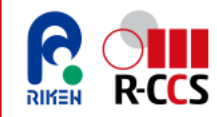

## **Execution of GROMACS**

## 1. Execution Process (2/3)

1.3 Creating a Job Script

Create the job script "gromacs.sh" in the "adh\_cubic" directory as shown below.  $\cdot gromacs.sh$ 

| #!/bin/bash                                                                                                    |
|----------------------------------------------------------------------------------------------------|
| #SBATCH -p queue1                                                                                                    |
| #SBATCHntasks=8                                                                                                    |
| #SBATCHcpus-per-task=2                                                                                                    |
| #SBATCHnodes=4#SBATCHntasks-per-node=2                                                                                                    |
| #SBATCH -J test_gromacs                                                                                                    |
| SIFFILE=~/vf-ver1.1_latest.sif                                                                                                    |
| export SINGULARITYENV_LD_LIBRARY_PATH=/usr/lib64:/opt/amazon/efa/lib64                                                                       |
| export SINGULARITY_BIND=/opt/amazon,/usr/lib64/libefa.so.1,/usr/lib64/libibverbs.so.1                                                        |
| <pre>mpiexecuse-hwthread-cpus -n 1 singularity run \${SIFFILE} gmx_mpi grompp -f pme_verlet.mdp -c conf.gro -p topol.top -o ions.tpr</pre>   |
| <pre>mpiexecuse-hwthread-cpus -n \${SLURM_NTASKS} singularity run \${SIFFILE} gmx_mpi mdrun -ntomp \${SLURM_CPUS_PER_TASK} -s ions.tpr</pre> |

#### 1.4 Running the Job

Run the following command to submit the job.

\$ sbatch gromacs.sh

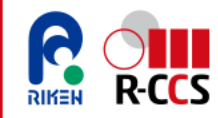

## **Execution of GROMACS**

## 1. Execution Process (3/3)

#### 1.5 Verifying the Results

After the job is completed, a file named slurm-xx.out will be generated in the directory where the job was submitted (xx represents the job ID).Check the file contents. If the following output appears, it means the application is working correctly.

| ynamic load balancing report:                                                                                      |    |
|----------------------------------------------------------------------------------------------------|----|
| DLB was turned on during the run due to measured imbalance.                                                        |    |
| Average load imbalance: 1.0%.                                                                                      |    |
| The balanceable part of the MD step is 68%, load imbalance is computed from this.                                  |    |
| Part of the total run time spent waiting due to load imbalance: 0.7%.                                              |    |
| Steps where the load balancing was limited by -rdd, -rcon and/or -dds: X 0 %                                       |    |
| Coret(s) Wallt(s) (%)                                                                                              |    |
| Time: 2017.288 126.081 1600.0 (ns/day) (hour/ns)                                                                   |    |
| erformance: 13.707 1.751                                                                                           |    |
| ROMACS reminds you: "Even if you are on the right track, you will get run over if you just sit there." (Will Roger | s) |

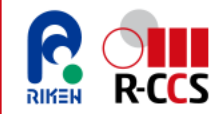

This section explains the process of running SCALE, including downloading the required files, creating job scripts, executing them, and verifying the results. Additionally, it also explains how to visualize the computed results using the visualization tool GrADS.

## 1. Execution Process (1/4)

All subsequent operations should be performed on the Head Node.

1.1 Downloading Required Files

Run the following command in any directory.

\$ wget https://scale.riken.jp/archives/scale-5.4.5.tar.gz \$ tar -xzvf scale-5.4.5.tar.gz

1.2 Navigate to the "scale-5.4.5" directory.

\$ cd scale-5.4.5

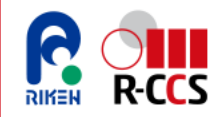

## 1. Execution Process (2/4)

1.3 Creating a Job Script

Create the job script "scale.sh" in the "scale-5.4.5" directory as shown below.

 $\cdot$ scale.sh

```
#!/bin/bash
#SBATCH -p queue1
#SBATCH --ntasks=2
#SBATCH --cpus-per-task=8
#SBATCH --nodes=2
#SBATCH --ntasks-per-node=1
#SBATCH -J test scale
SIFFILE=~/vf-ver1.1 latest.sif
export SINGULARITYENV LD LIBRARY PATH=/usr/lib64:/opt/amazon/efa/lib64
export SINGULARITY BIND=${PWD},/opt/amazon,/usr/lib64/libefa.so.1,/usr/lib64/libibverbs.so.1
cp -pr ../scale-5.4.5/scale-rm/test/tutorial/ideal/* .
#Preprocessing
cp sample/init R20kmDX500m.conf ./init R20kmDX500m.conf
mpiexec --use-hwthread-cpus -n ${SLURM NTASKS} singularity run ${SIFFILE} scale-rm init init R20kmDX500m.conf
#Run simulation
cp sample/run R20kmDX500m.conf ./run R20kmDX500m.conf
mpiexec --use-hwthread-cpus -n ${SLURM NTASKS} singularity run ${SIFFILE} scale-rm run R20kmDX500m.conf
#Post processing
cp sample/net2g R20kmDX500m.conf ./net2g R20kmDX500m.conf
mpiexec --use-hwthread-cpus -n ${SLURM NTASKS} singularity run ${SIFFILE} net2g net2g R20kmDX500m.conf
```

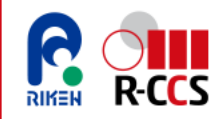

## 1. Execution Process (3/4)

1.4 Running the Job

Run the following command to submit the job.

\$ sbatch scale.sh

## 1.5 Result Output

After the job is completed, a file named slurm-xx.out and the following result files will be generated in the directory where the job was submitted (where xx represents the job ID). Download these result files to your local machine.

- QHYD\_d01z-3d.ctl
- QHYD\_d01z-3d.grd
- V\_d01z-3d.ctl
- V\_d01z-3d.grd
- W\_d01z-3d.ctl
- W\_d01z-3d.grd

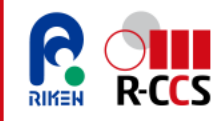

## 1. Execution Process (4/4)

## 1.6 Verifying the Results

To visualize the downloaded files on your local machine, use GrADS. If the following two visualization output files are generated after running GrADS, this confirms that the application is functioning correctly. The next page provides the procedure for visualizing data with GrADS.

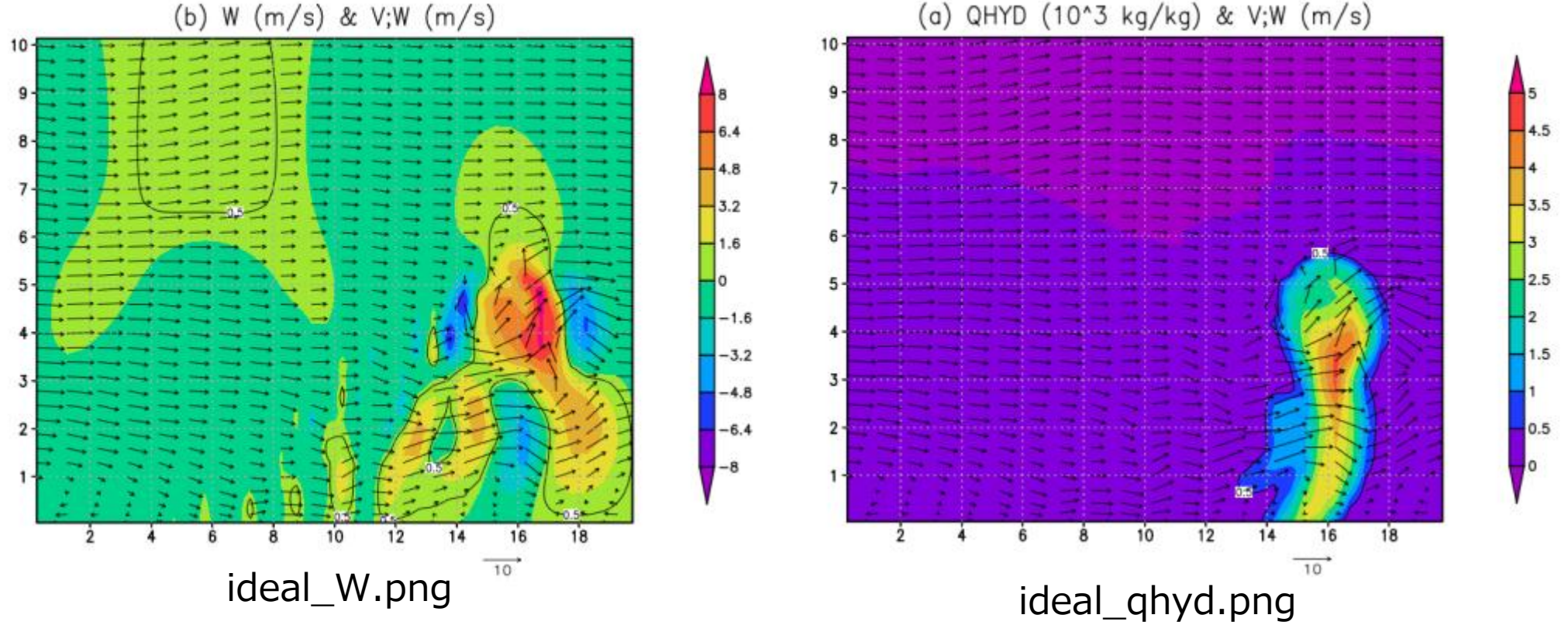

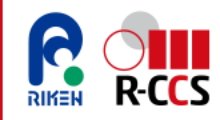

## 2. Visualizing SCALE Output with GrADS (1/2)

This section explains how to use GrADS to visualize SCALE output files in a local machine. This visualization process is based on operations in an Ubuntu 22.04.4 local machine.

#### 2.1 Installing GrADS

To install GrADS, run the following command in your local machine.

\$ sudo apt-get upgrade
\$ sudo apt-install grads

#### 2.2 Obtaining the GrADS Visualization Script

The "checkfig\_ideal.gs" script file, used for visualizing computation results, is located in "scale-5.4.5/scale-rm/test/tutorial/ideal". This directory was downloaded when running SCALE. Copy this file along with the computation result files to your local machine.

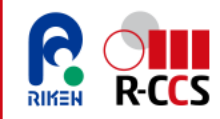

## 2. Visualizing SCALE Results with GrADS (2/2)

#### 2.3 Executing the Visualization

Navigate to the directory containing the computation result files and the "checkfig\_ideal.gs" script. Then, run the following command to launch GrADS and generate the visualization output files.

\$ grads -blc checkfig\_ideal.gs

- 2.4 After running the command, the following visualization output files will be generated in this directory.
  - ideal\_qhyd.png
  - ideal\_W.png

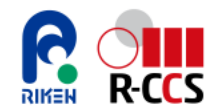

## **4. Deleting "Private Fugaku"** (1) Deleting the Cluster Environment

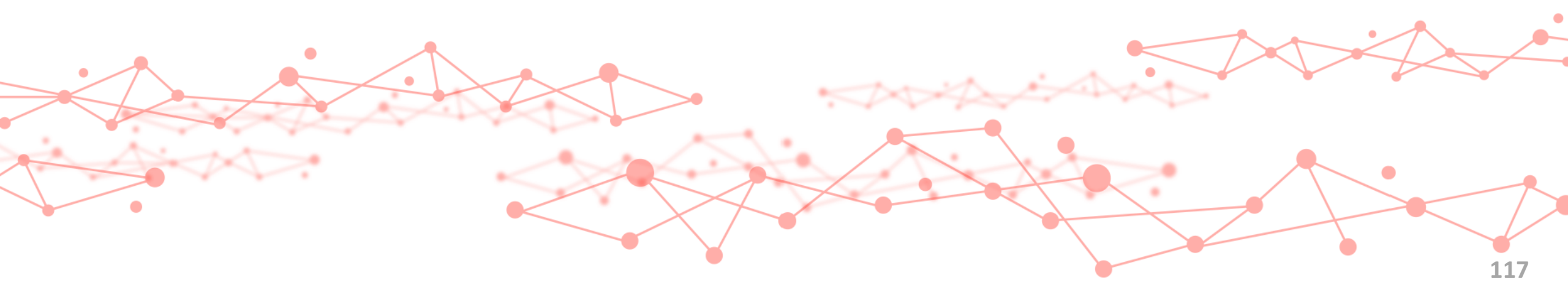

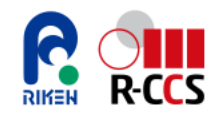

This section explains how to delete the ParallelCluster environment. If the cluster environment is no longer needed, follow the steps outlined below to remove it. For a step-by-step guide, refer to the following pages.

- 1. Deleting Cluster
- 2. Deleting VPC for Cluster
- 3. Deleting ParallelCluster Setup Instance
- 4. Releasing Static IP Address

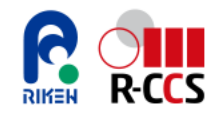

To delete the cluster environment, log into the head node via SSH and proceed with the necessary steps.

## **1. Deleting Cluster**

1.1 To proceed with the deletion of the cluster, first activate the Python virtual environment using the following command.

\$ source ~/apc-ve/bin/activate

1.2 To delete the cluster, execute the following command. The deletion process typically takes around 10 to 20 minutes.

(apc-ve)\$ pcluster delete-cluster --region ap-northeast-1 --cluster-name cluster01

1.3 To check the cluster status, run the following command. If the "cloudFormationStackStatus" is "DELETE\_IN\_PROGRESS", the cluster deletion is in progress. When the deletion process completes, the command will return no output.

(apc-ve)\$ pcluster describe-cluster --cluster-name cluster01 |grep "cloudFormationStackStatus"

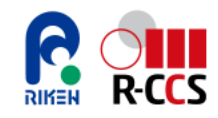

### 2. Deleting VPC for Cluster (1/3)

2.1 To proceed with VPC deletion, first verify the stack status by running the following command.

(apc-ve)\$ aws --region ap-northeast-1 cloudformation list-stacks --stack-status-filter "CREATE\_COMPLETE" --query
"StackSummaries[].StackName" |grep -e "parallelclusternetworking-"

-----

"parallelclusternetworking-pubpriv-xxxxxxxxxxxxxxx",

-----

"parallelclusternetworking-pubpriv-xxxxxxxxxx" is the CloudFormation stack identifier used for VPC creation. Ensure you retain this identifier for future reference.

#### 2.2 Deleting the Stack

To delete the stack, run the following command. Substitute "parallelclusternetworkingpubpriv-xxxxxxxxxxxxxxxx" with the stack name you recorded earlier.

(apc-ve)\$ aws --region ap-northeast-1 cloudformation delete-stack --stack-name parallelclusternetworking-pubprivxxxxxxxxxxxxxx

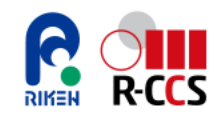

## 2. Deleting VPC for Cluster (2/3)

2.3 In the AWS Management Console, navigate to the VPC list page.

https://ap-northeast-1.console.aws.amazon.com/vpcconsole/home?region=ap-northeast-1#vpcs

Locate and select the VPC formatted as "ParallelClusterVPC-xxxxxxxxxxxxxxx, where "xxxxxxxxxxxxx" represents a date-based identifier.

| Yo | our      | VPCs (1/5) Info         |                                        |   |             |   |                      |            |           | Last updated<br>5 minutes ago | C Actions | Create VPC |
|----|----------|-------------------------|----------------------------------------|---|-------------|---|----------------------|------------|-----------|-------------------------------|-----------|------------|
|    | Q S      | earch                   |                                        |   |             |   |                      |            |           |                               |           | < 1 > 🕲    |
|    |          | Name                    | VPC ID                                 | ▼ | State       | ▼ | Block Public         | ⊽          | IPv4 CIDR | ▽                             | IPv6 CIDR | ▼          |
|    | <b>~</b> | ParallelClusterVPC-     |                                        |   | 🕗 Available |   | ⊖off                 |            | 10.0.0/16 |                               | -         |            |
| ç  |          | a di cata a ana di cana | ····· / ////////////////////////////// |   | A A HAR     |   | Select t<br>deletior | he ۱<br>۱. | /PC for   |                               |           |            |

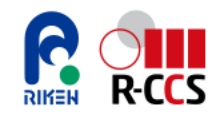

2.5

delete

## (1) Deleting the Cluster Environment

#### 2. Deleting VPC for Cluster (3/3)

2.4 Click "Actions" from the top-right menu, and choose "Delete VPC".

| vpc-                                              | / ParallelClusterVPC-            | <i>с</i>           | Actions 🔺                                                                                                    |
|---------------------------------------------------|----------------------------------|--------------------|----------------------------------------------------------------------------------------------------|
| Details Info<br>Type "delete" in th<br>Delete VPC | e confirmation field             | and click "Delete" | Create flow log<br>Edit VPC settings<br>Edit CIDRs<br>Manage middlebox routes<br>Manage tags<br>Delete VPC<br>pool<br>to delete the VPC. |
| ⊘ Will be deleted<br>This VPC will be deleted per | manently and cannot be recovered | later:             |                                                                                                    |
| Name ParallelClusterVPC-                          |                                  | State<br>Available | Type "delete".                                                                                                    |
| To confirm deletion. type <i>delet</i>            | e in the field:                  |                    |                                                                                                    |

Cancel

Delete

Click "Delete".

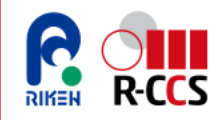

## 3. Deleting ParallelCluster Setup Instance (1/2)

3.1 In the AWS Management Console, navigate to the EC2 Instances page.

https://ap-northeast-1.console.aws.amazon.com/ec2/home?region=ap-northeast-1#Instances

3.2 Select "pcluster-prod-admin-1a-01".

| Insta | Ances (1/8) Info                                   | Instance state  Actions  La          | unch instances      |                                         |
|-------|----------------------------------------------------|--------------------------------------|---------------------|-----------------------------------------|
| Q     | Find Instance by attribute or tag (case-sensitive) | All states 🔻                         | < 1 > 🕲             | Select "pcluster-prod-<br>admin-1a-01". |
|       | Name Ø                                             | Instance state ▼   Instanc ▼   State | us check   Al       |                                         |
|       | pcluster-prod-admin-1a-01                          | ⊘ Running Q Q t3.micro ⊘ 3           | /3 checks passed Vi |                                         |

3.3 Click "Instance State" in the top-right corner, then select "Terminate (delete) instance".

| Instances (1/8) Info                | Last updated<br>less than a minute ago | C Connect      | Instance state  Action            | s 🔻 🗌 Lau | nch instances 🔹 🔻               |                |
|-------------------------------------|----------------------------------------|----------------|-----------------------------------|-----------|---------------------------------|----------------|
| Q Find Instance by attribute or tag | case-sensitive)                        |                | Stop instance                     |           | < 1 > 🕲                         |                |
|                                     | ▼   Instance ID                        | Instance state | Start instance<br>Reboot instance | k         | Click "Termir<br>(delete) insta | nate<br>ance". |
| pcluster-prod-admin-1a-01           |                                        | 🛛 Running 🍳 🍳  | Hibernate instance                | ks passed | View alarms +                   |                |
|                                     |                                        | Θ Stopped 🍳 🗨  | Terminate (delete) instance       |           | View alarms +                   |                |

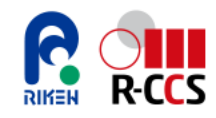

X

### 3. Deleting ParallelCluster Setup Instance (2/2)

#### 3.4 Click "Terminate (Delete)".

#### Terminate (delete) instance?

▲ On an EBS-backed instance, the default action is for the root EBS volume to be deleted when the instance is terminated. Storage on any local drives will be lost.

#### Are you sure you want to terminate these instances?

| Instance ID | Termination protection |
|-------------|------------------------|
| 「<br>」      | O Disabled             |

#### Clean up associated resources

Associated resources may incur costs after these instances are terminated.

#### Release attached Elastic IPs

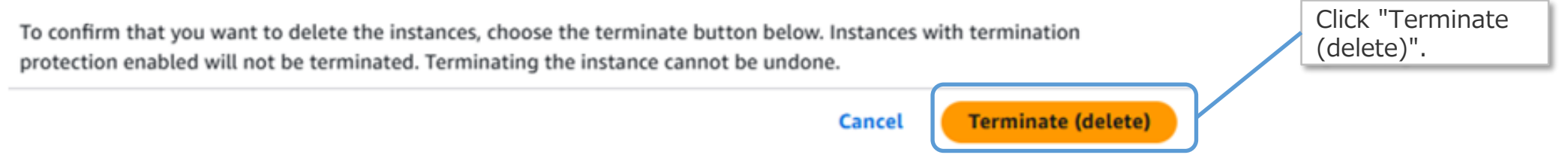

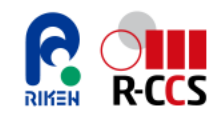

#### 4. Releasing Static IP Address (1/3)

After the deletion of the ParallelCluster setup instance, release the static IP address assigned to the instance to free up resources.

4.1 In the AWS Management Console, navigate to the Elastic IPs page.

https://ap-northeast-1.console.aws.amazon.com/ec2/home?region=ap-northeast-1#Addresses

4.2 Select the Elastic IP address to be released.

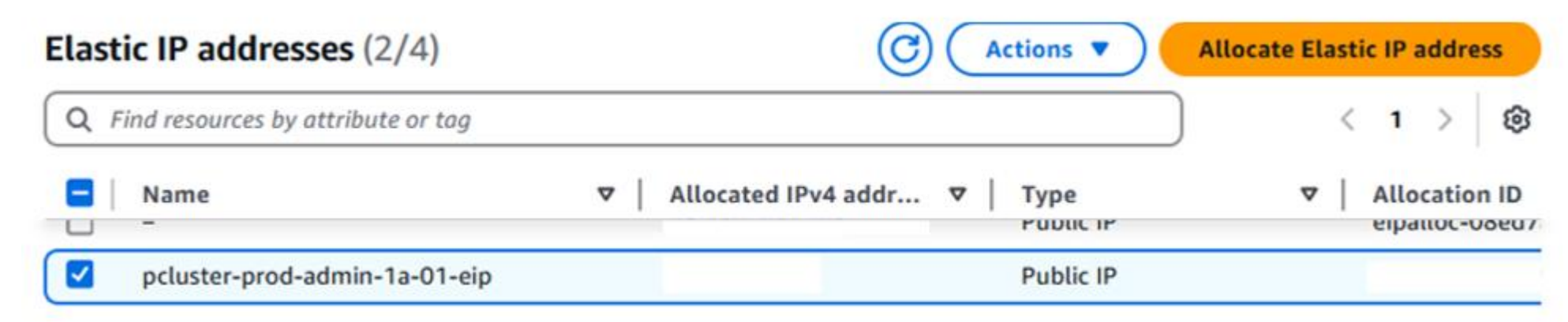

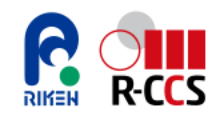

#### 4. Releasing Static IP Address (2/3)

4.3 Click the "Actions" in the top-right corner, and choose "Release Elastic IP addresses".

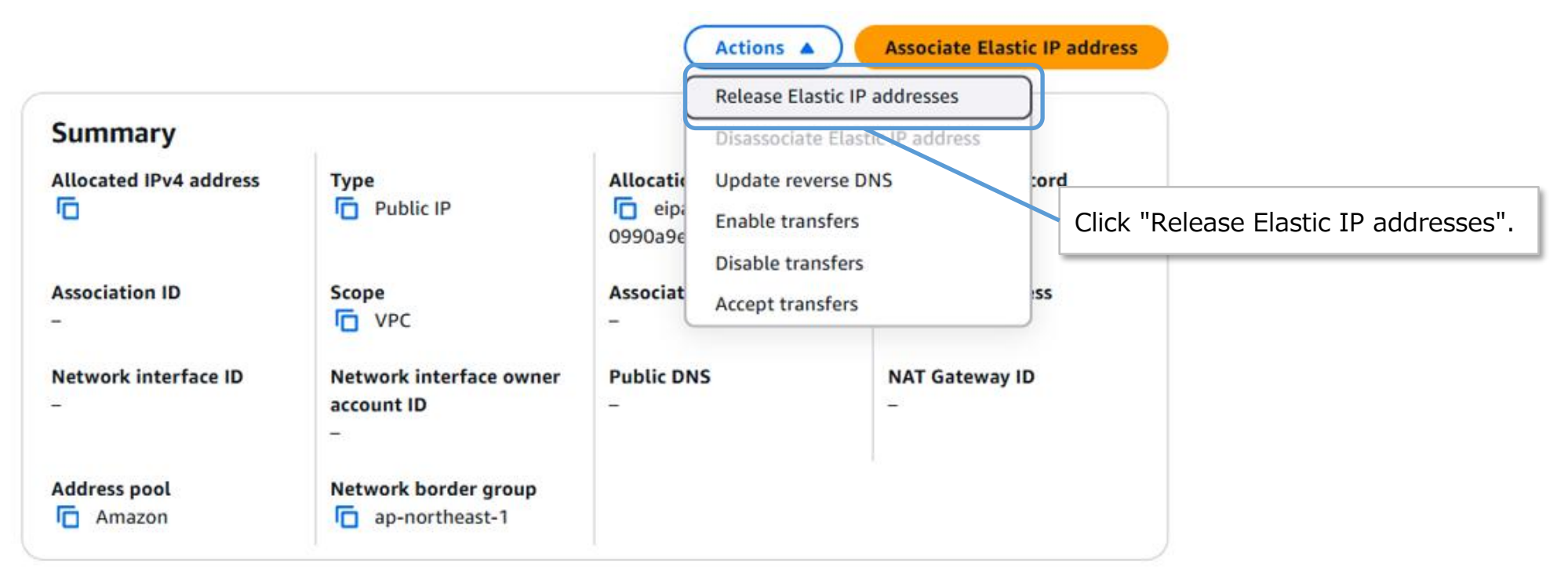

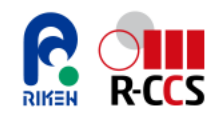

#### 4. Releasing Static IP Address (3/3)

4.4 Click "Release".

#### Release Elastic IP addresses

| 1 | / |
|---|---|
| 1 | 5 |

| Will be released                                  |                                                       |                                        |                   |         |
|---------------------------------------------------|-------------------------------------------------------|----------------------------------------|-------------------|---------|
| If you release the follow can no longer associate | ving Elastic IP addresses,<br>them with your resource | they will no longer be allocate<br>es. | d to your account | and you |
| Name                                              | IPv4 address                                          | Allocation ID                          |                   |         |
| pcluster-prod-admin                               |                                                       | eipalloc-0990a9e0c9                    | c5c5da7           |         |
|                                                   |                                                       |                                        |                   | ŀ       |
|                                                   |                                                       |                                        | Cancel            | Release |
|                                                   |                                                       |                                        |                   |         |

#### 4.5 After the Elastic IP address is released, the system will display the following message.

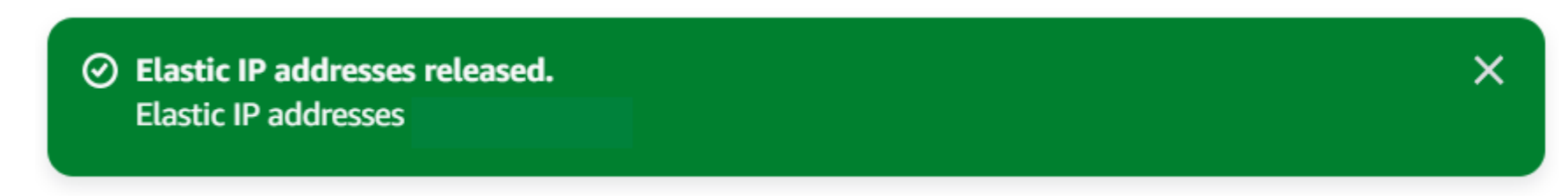

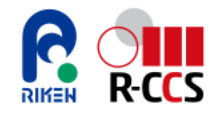

## Reference

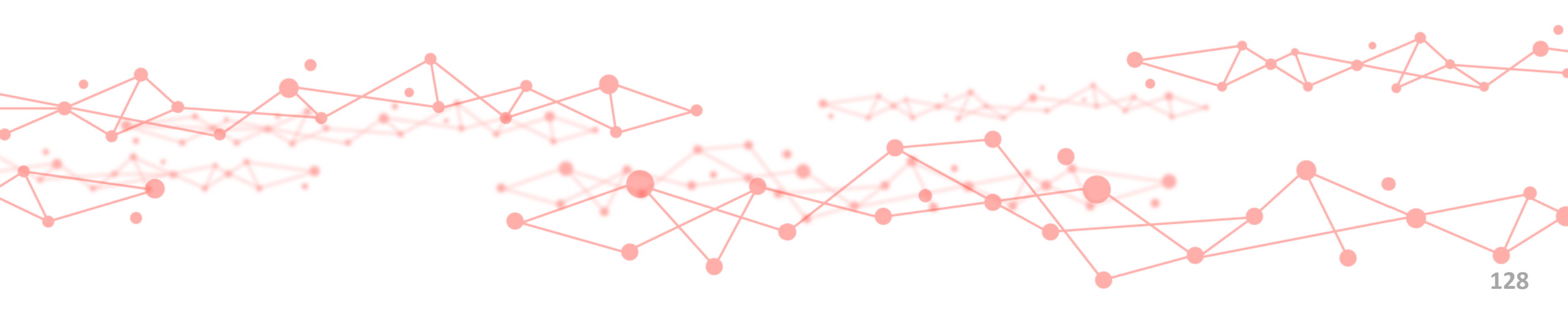

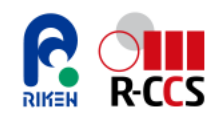

## Packages Installed in "Virtual Fugaku"

## List of Packages Installed in "Virtual Fugaku"

The "Virtual Fugaku" container includes the following applications, which are frequently used on the "Fugaku" supercomputer (as of February 19, 2025). The list is continuously updated, so please check the following URL for the most up-to-date list of applications.

URL:<u>https://www.r-ccs.riken.jp/en/fugaku/virtual-fugaku/</u>

- GENESIS 2.1.3 (genesis)
- Gnuplot 6.0.0 (gnuplot)
- GROMACS 2024.2 (gromacs)
- GNU Scientific Library (GSL) 2.7.1 (gsl)
- Julia 1.10.2 (julia)
- LAMMPS 20230802.3 (lammps)
- Metis 5.1.0 (metis)
- Open Babel 3.1.1 (openbabel)
- OpenFoam 2312 (openfoam)
- Paraview 5.12.1 (paraview)
- Parmetis 4.0.3 (parmetis)
- PETSC 3.21.2 (petsc)

- Atomic Simulation Environment 3.21.1 (py-ase)
- Matplotlib (py-matplotlib)
- MPI for Python (py-mpi4py)
- NumPy (py-numpy)
- pandas (py-pandas)
- scikit-learn (py-scikit-learn)
- SciPy (py-scipy)
- TOML (py-toml)
- Quantume Espresso 7.3.1 (quantum-espresso)
- SCALE 5.4.4 (scale)
- tmux 3.4 (tmux)

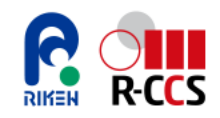

## List of Shared Storage in AWS ParallelCluster

#### Shared Storage in the ParallelCluster Environment

The directories on the Head Node listed in the following table are mounted on the Compute Nodes via NFS. To share files necessary for job execution, store them in "/home" or "/opt/parallelcluster/shared" on the Head Node.

Shared Storage(EBS)

/home

/opt/parallelcluster/shared

/opt/slurm (No write permissions)